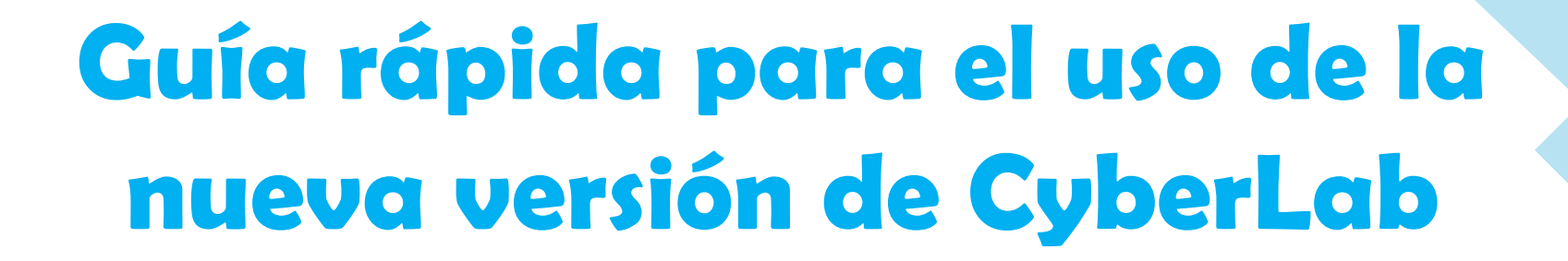

## CyberLab Ver. 7.0 2024

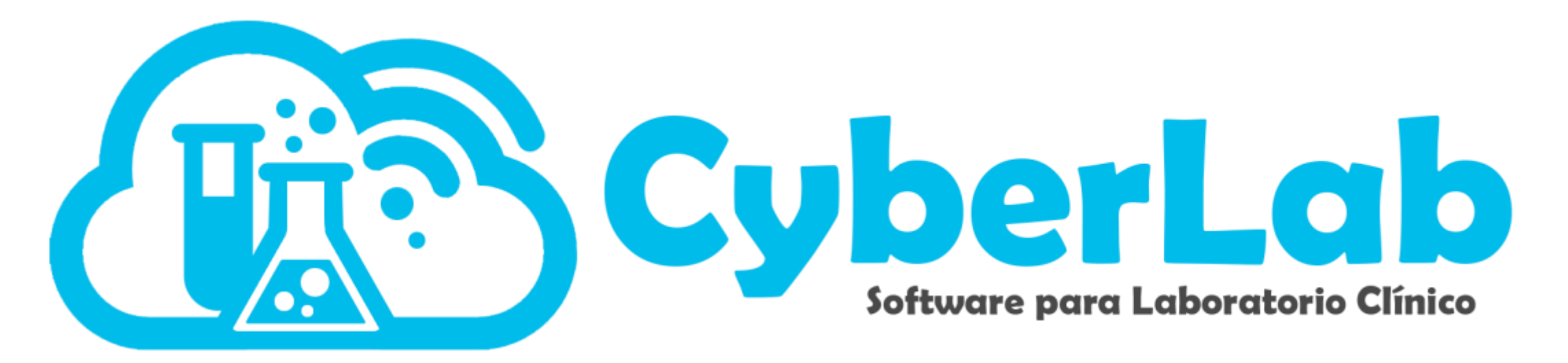

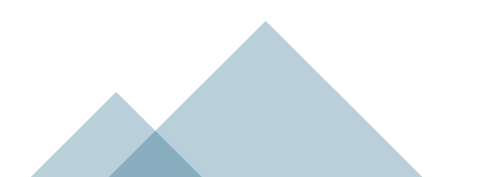

Saludos cordiales a todos nuestros usuarios, clientes y amigos, mil gracias por brindarnos su confianza y preferencia a lo largo de todo este tiempo.

Con gusto anunciamos que está lista la versión 7, la cual demoró dado que incluyó un rediseño total del código fuente para brindarle a CyberLab mayor agilidad, estabilidad y facilidad de uso, así como también para poder adaptarnos a las cambiantes necesidades de nuestros clientes en tiempo récord y poder resolver cualquier tema de soporte en minutos.

Adicional a lo anterior, se incluyen nuevas funciones y características que a lo largo de las próximas 2 semanas se irán liberando con su respectiva guía de uso para que puedan ser aprovechadas al máximo.

A partir de ahora, en la versión actual, bajo el menú herramientas, hemos provisto de un botón para dar acceso a la nueva versión con la finalidad de que puedan ustedes explorar dicha plataforma y familiarizarse con ella, además para que puedan configurar los nuevos roles del sistema ya que, entre los cambios presentes en la nueva versión, uno de los más relevantes es la creación de alrededor de 130 privilegios adicionales a los ya existentes en la actualidad. Debido a esto, es importante revisar los roles para activar o desactivar los privilegios segun sus necesidades.

El periodo de transición será de una semana contado a partir del día de mañana 27 de Julio de 2024, y dejaremos la versión antigua del sistema aún disponible para poder regresar a la misma por cualquier necesidad particular, sin embargo, se desaconseja seguir utilizando la versión anterior.

Adicional a lo anterior, hemos contratado un nuevo servidor de clase mundial en Estados Unidos con un respaldo automático en una compañía independiente garantizando al máximo la ausencia de caídas e interrupciones en nuestros servicios al máximo.

Sin más por el momento, muchísimas gracias nuevamente, excelente fin de semana y mucho éxito en todo, estamos

para servirles.

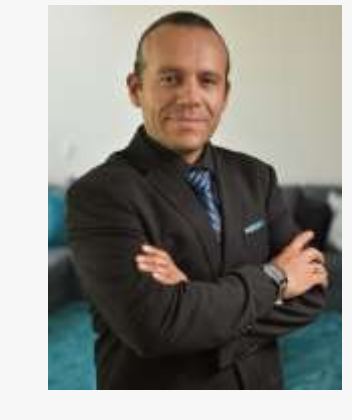

#### Atte.

#### Ing. Edgar Mendoza

C.E.O. CyberLab

Automatización e Ingeniería en Procesos y Sistemas, S.A. de C.V.

## Nuevo Menú

#### Antes

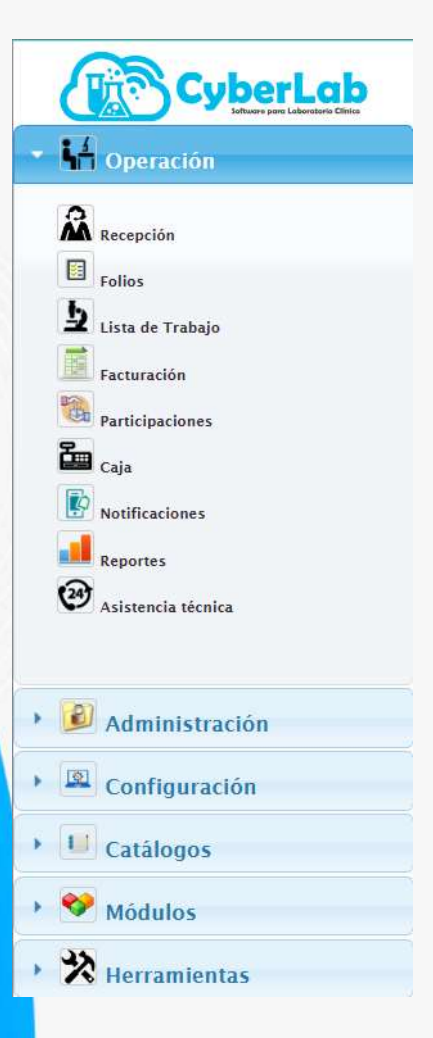

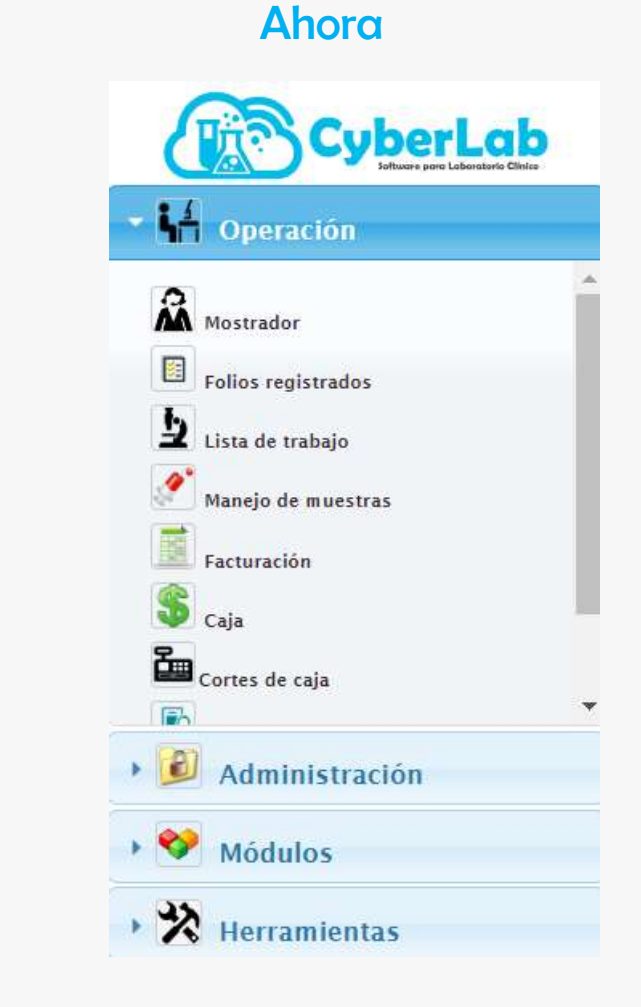

- Cambió el nombre de "Recepción" a "Mostrador" dada la introducción de funciones de venta en general.
- El botón de Folios cambia a Folios Registrados.
- Se agrega el botón "Manejo de Muestras" desde el cual se podrán localizar cualquier muestra o paquete de muestras
- Se agregó el botón "Cortes de Caja" para acceder al panel de registro/búsqueda de cortes de caja.

## Redirección a ventanas emergentes

| CyberLab                               | USMDL                | 1000                      |                                                    | - 52          | 12                     | (0)               |                   |
|----------------------------------------|----------------------|---------------------------|----------------------------------------------------|---------------|------------------------|-------------------|-------------------|
| · Wingerante                           | Street and and       | the state of the state of |                                                    |               |                        | 1111              |                   |
| + 🖉 administration                     | Takenes              | Departme                  | 678                                                | Parate CC     | anarya 🗢               | and D             | *BB <b>B</b>      |
| ······································ | 10 148 844           |                           | New Inc. del Commi                                 |               |                        | Nombre a reporter |                   |
| Statute<br>Statute<br>Statute          | Compression          | Acco encargado<br>e       | Tipe de mansite .                                  | Tipo de emaio | Mass Directo           | tentake Deintake  | talar pat defecto |
| •                                      | Territo sugitado     | Magalladar                | timbe beheves                                      | Carde segurba | Clave 641              | Carange SAT       |                   |
|                                        | tadhailases Paciente |                           |                                                    | 00            | Antohado a aprepar     |                   | 00                |
| + 11 catilaget                         |                      |                           |                                                    | -             |                        |                   | -                 |
| • 😻 Bodeto<br>• 🛠 Harradianas          | Internationes        |                           |                                                    |               | Descripción del examen | ll.               |                   |
| 2 and<br>4 and                         | months where         | ki eo equipe              | Objects the Despacetor<br>of charges on employee + |               |                        |                   |                   |
| •<br>•                                 |                      |                           |                                                    |               |                        |                   |                   |

|     | Entertaintee vers              | o in believe in Co | nan j. Committeda | -                  |                    |            |                | see.          |  |
|-----|--------------------------------|--------------------|-------------------|--------------------|--------------------|------------|----------------|---------------|--|
|     | *M valenn                      |                    | Nombre del estime |                    | Worsbre a reporta  | 6          | Area excargada | o 🧆 💾 💌       |  |
|     | Tipo de mudatre                |                    | Tipo de essaie    |                    | Value por defecto  |            | Resultade      |               |  |
| -   | Entropa ou horas               | P.                 | Trelates          | *                  | Teretus empleada   |            | Magalader      | * 0           |  |
|     | Linkin kelerisir               | Limite superior    | Interfactorigen   | v<br>Id an equiper | Olej. Imperette    | Clave SAY. | Cataloge SAT   | Dependente () |  |
|     | Parrato 🗇<br>Indicationa Pacie | Hullple 🖯          | eviertez 🖸        |                    | Recollado a agreg  |            |                |               |  |
| -   |                                |                    |                   |                    |                    |            |                | 66            |  |
| 392 |                                |                    |                   |                    |                    |            |                |               |  |
|     | Botrucciones                   |                    |                   | -                  | Descripción del es | APPER      |                |               |  |
|     |                                |                    |                   |                    |                    |            |                |               |  |

Se rediseña el acceso a sub menús en varias partes del sistema ya sea mediante "ventanas emergentes", así como mediante menús horizontales con pestañas relacionadas, esto para evitar el navegar entre distintas ventanas.

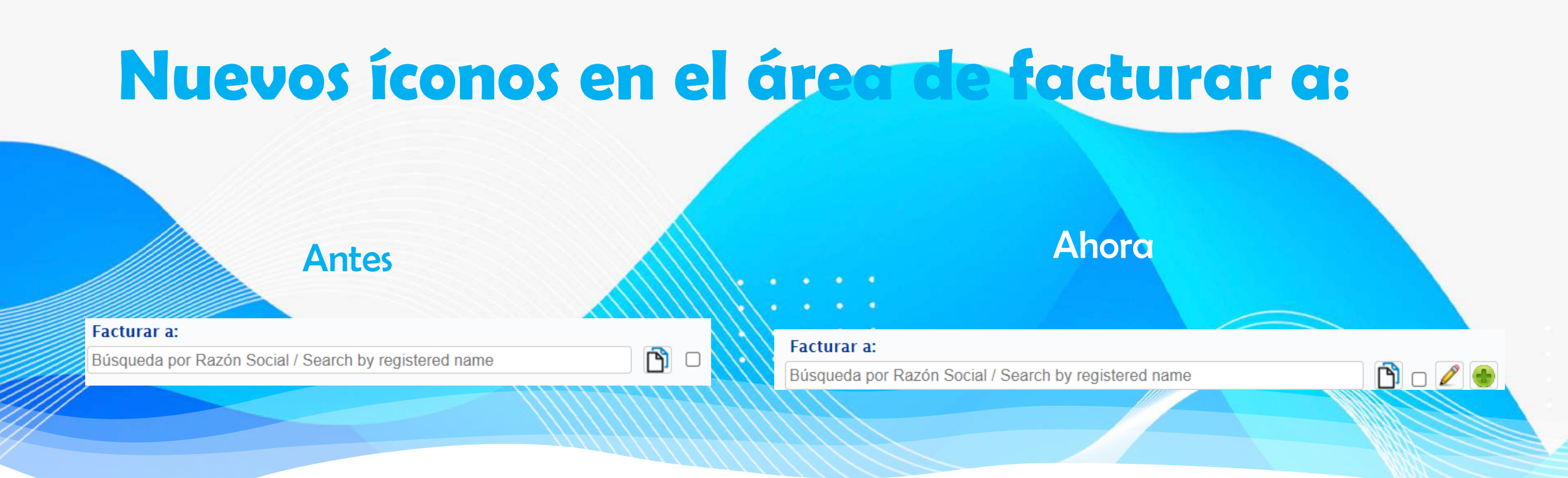

Anteriormente teníamos que dar de alta la empresa para poder copiar los datos y darlos de alta en el campo de facturación. Puedes facturar a tu empresa de procedencia, editar los campos necesarios y agregar nuevos datos para realizar tu factura sin hacerlo en 2 pasos.

Nota: Los campos marcados con asterisco (\*) son obligatorios de acuerdo con los requerimientos del SAT (México).

## Nueva ubicación para el manejo de muestras

#### Antes

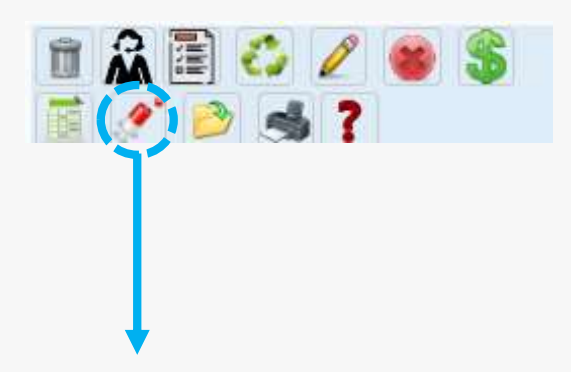

Lo podrás encontrar en la sección de folios.

#### Antes

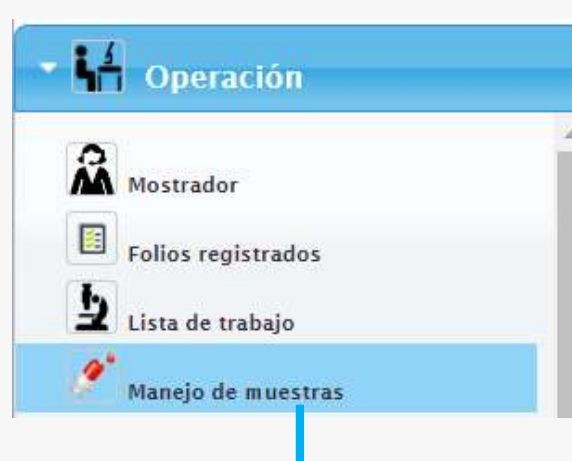

Ahora también lo puedes encontrar directamente en el menú de operaciones, ahora con buscador de muestras o paquetes.

## Nuevas funciones para la pestaña de manejo de muestras

Antes

| CyberLab                                                                                                    | R  | SMDL                                                                                                    | ~~~~~                                | - mi - 1                                                                                                    | -              | ~                                                                                                    | - /ñ | 112<br>112<br>21 | CyberLal                         | Recepción y many<br>Folio orden/maesto                                                                                                | a de muestras<br>la | Statue<br>Todos |      | Deade<br>204973 |
|----------------------------------------------------------------------------------------------------|----|----------------------------------------------------------------------------------------------------|--------------------------------------|----------------------------------------------------------------------------------------------------|----------------|----------------------------------------------------------------------------------------------------|------|------------------|----------------------------------|----------------------------------------------------------------------------------------------------|---------------------|-----------------|------|-----------------|
| and the second second s |    | (TETERSTON AND A DESCRIPTION AND A DESCRIPTION A | Contracting in the local division of | Contraction of the second second second second second second second second second second second second second s | I Construction | Control of the local division of the                                                                                                    | 1711 |                  | 8                                | Pacietyte                                                                                                    |                     |                 |      | Nedin           |
| antes<br>de Traines<br>contes                                                                                                    | 57 | ut 137536<br>Srwase Take Tapón<br>Amarita Soera<br>Mentra Soera                                                                                                    | ****                                 | Antonia See Antonio<br>Al 11/16 22                                                                              | • <u>b</u> π   | belowniae<br>Unarlie:fabriae bwy<br>Ukoniae fabriae<br>Ukoniae fabriae<br>10:55:32                                                                                                    |      |                  |                                  | Empresa de proved                                                                                                    | ercia<br>Constitue  |                 | Tens | Decomator       |
| antination<br>nationalista<br>nationalista                                                                                                    | 47 | Wappings<br>Wappings<br>Triver Talls Tapor Dia one<br>1076<br>Weeths Sampe Intal one<br>1016<br>Magniation Dovies a Laster<br>Magniation Dovies a Laster<br>Magniation Dovies a Laster                                                                                                    | 1 - 1                                | LeberLide-Berg, 2004-69-<br>80, 331-09-29                                                                       | - 51           | Deverte<br>Unarrier(jame)(ale<br>Dever<br>Union:Der: Netrit<br>1640a-02100; Territ<br>1640a-02100; Territ<br>1640a-02100; Territ<br>Union:Distription(ale)                                                                                                    |      |                  | American<br>American<br>American | ter 137462<br>Divise Tube<br>Taple<br>Amarite<br>Munitiz Vante                                                                        | liones general de   | ar in Comprise  |      |                 |
| nanatata dan<br>Migaran tan                                                                                                    | 41 | att 127/08<br>Stream Traine de Onna<br>Mounta Onna<br>Magatador                                                                                                    | t v #                                | Lehenide Gere 2004 Afri<br>Million 27                                                                           | • <u>5</u> 1   | Extraction<br>Harm Lin Charled Bang<br>Helcarinin Patriz<br>Jana Bri 40, 15, 51-37                                                                                                    |      |                  |                                  | Monstra Orma<br>Monstra Orma                                                                                                    | Rowtria waith       | c.              |      |                 |
| halan<br>mantoottak<br>Konsa Seetisk<br>Menn                                                                                                    | 47 | ut. 157599.<br>Encase Tablo Taplori Ula con<br>1934<br>Massita: Tangre Iotal con<br>1934<br>Magnitudes: Envire à Lanner<br>Beferenzia                                                                                                    | 1                                    | (doride-berg 2004-0)<br>W. U. Yo 36                                                                             | ₩ <b>1</b> 1   | Edministr<br>New Fir Edministre<br>Administre<br>Admi |      |                  |                                  | Anvalor Tubo<br>Tapote Lubo<br>10714<br>Micestra<br>Internetional<br>Internetional<br>Internetional<br>Internetional<br>Internetional |                     |                 |      |                 |

- Incluye filtros para rastreo de muestras por paciente, médico, empresa, sucursal, rango de fechas, status de la muestra, usuario de registro y por paquete de envío/recepción de muestras.
- Además, se incluye la posibilidad de generar paquetes de envío de muestras y la recepción de estos para controlar el tema de mensajería entre sucursales.

Ahora

48404

Obstantin Netric

Unserts OtherLab-Day Obtomation National

2024-07-08

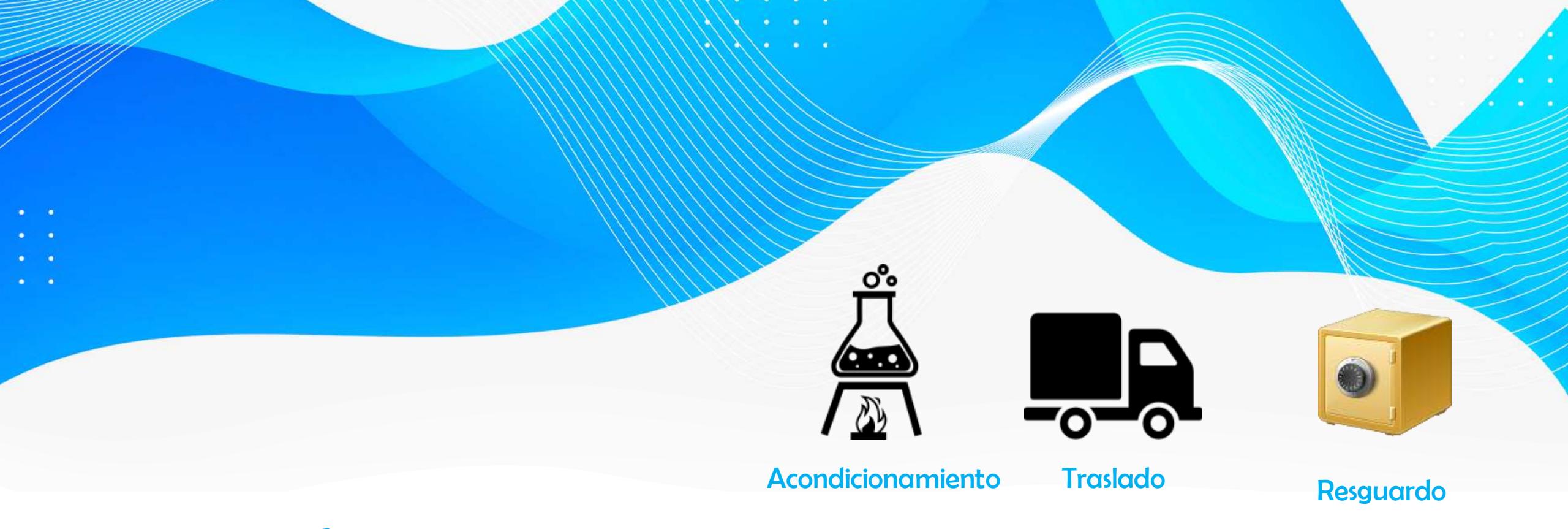

## Nuevas funciones en el manejo de muestras

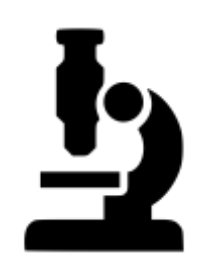

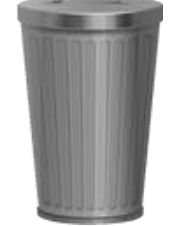

Análisis

Desechar

# Nueva ubicación de los cortes de caja

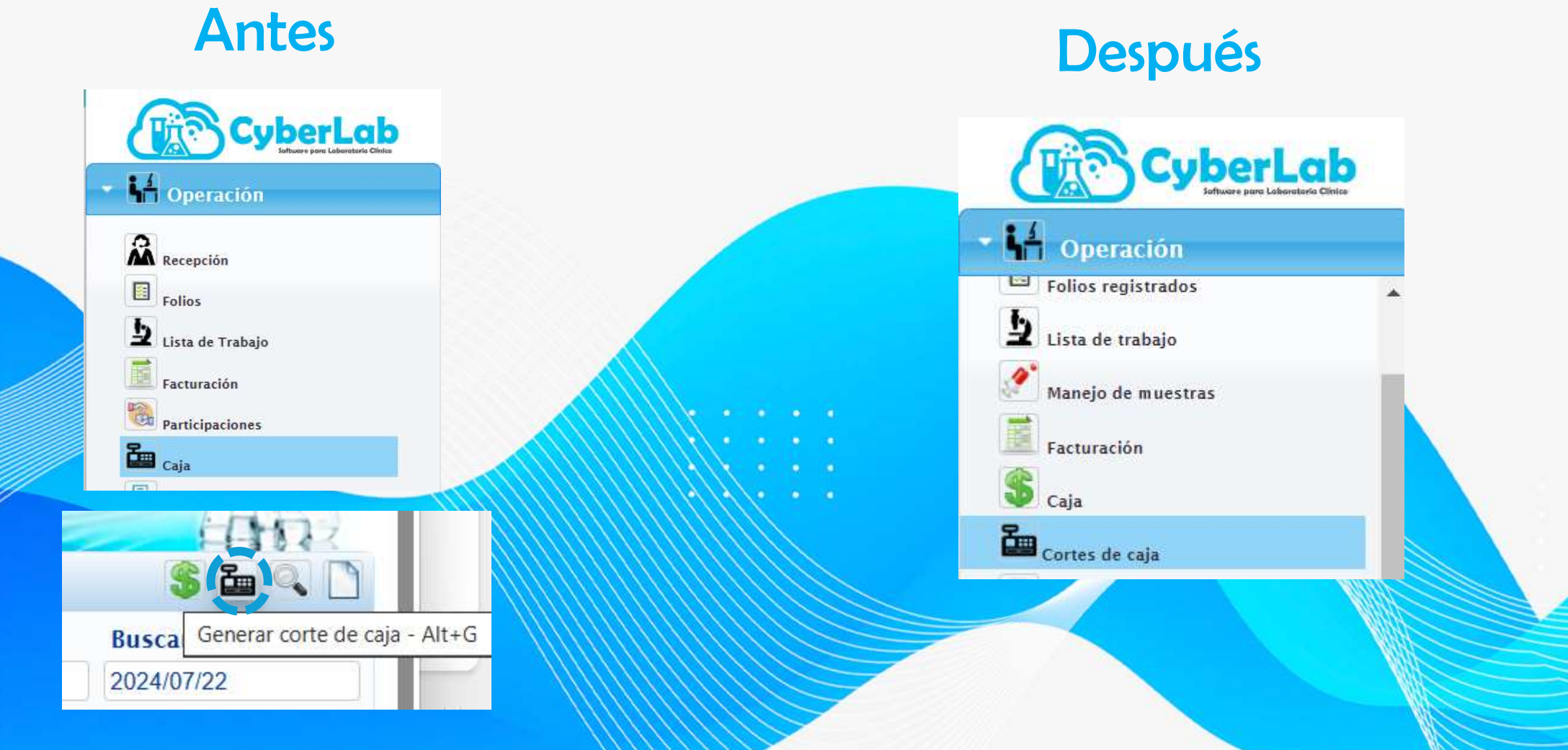

#### Antes

| 6                                     | CyberLab         |
|---------------------------------------|------------------|
| <u> </u>                              | Operación        |
| 2                                     | Recepción        |
|                                       | Folios           |
| Þ                                     | Lista de Trabajo |
|                                       | Facturación      |
| B B B B B B B B B B B B B B B B B B B | Participaciones  |
| 2                                     | Caja             |

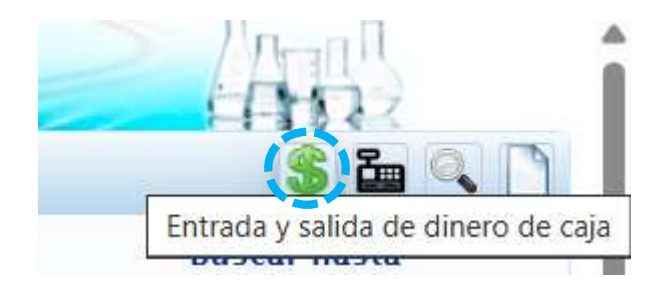

Teníamos que ingresar al apartado "Caja" y después dar clic en el ícono de pesos.

## Cambio en el apartado de caja

#### Ahora

| a benere an   | Annothing Charles in<br>Failure in Antopie Council by Same | 10           | 2.            | Annual of Source States of Sources |  |
|---------------|------------------------------------------------------------|--------------|---------------|------------------------------------|--|
|               | Muunto recibialo<br>0                                      |              | Monto a regis | fran                               |  |
|               | Forma de Rage<br>Electrol<br>Note                          | v            | Folio         |                                    |  |
|               | Ssearte                                                    |              |               |                                    |  |
| -             | Pactoria                                                   |              |               |                                    |  |
| C American    | Total a pagar                                              |              |               |                                    |  |
| () the sector | Koan total                                                 |              | Advedo<br>0   | Cantin                             |  |
| Annu -        |                                                            | Aleren a cap | 1             | - 19                               |  |
|               | B                                                          | Annu de uga  |               |                                    |  |

Abre una ventana automáticamente para ingresar directamente a la ventana de movimientos en "caja" para poder registrar entradas y salidas de dinero para efectos generales.

## Generación de informes de participación

| 11                                                                                                    |                                                                                                    | Participaciones                                                                                                    |                                                                                                    |                                              |                                                                                                    |                                                                                                    |                                                                                                    |                                                            |                                                                                                    |
|----------------------------------------------------------------------------------------------------|----------------------------------------------------------------------------------------------------|----------------------------------------------------------------------------------------------------|----------------------------------------------------------------------------------------------------|----------------------------------------------|----------------------------------------------------------------------------------------------------|----------------------------------------------------------------------------------------------------|----------------------------------------------------------------------------------------------------|------------------------------------------------------------|----------------------------------------------------------------------------------------------------|
| • Operación                                                                                                    |                                                                                                    | And a second second second                                                                                                    |                                                                                                    |                                              |                                                                                                    |                                                                                                    |                                                                                                    |                                                            |                                                                                                    |
| 8                                                                                                    |                                                                                                    | Nombre Médico                                                                                                    |                                                                                                    | Agente                                       | e ventas                                                                                                    |                                                                                                    | Status                                                                                                    | (                                                          | Desde                                                                                                    |
| A Recepción                                                                                                    |                                                                                                    |                                                                                                    |                                                                                                    |                                              |                                                                                                    |                                                                                                    | Todas                                                                                                    | *                                                          |                                                                                                    |
| I takes                                                                                                    |                                                                                                    |                                                                                                    |                                                                                                    |                                              |                                                                                                    |                                                                                                    |                                                                                                    |                                                            |                                                                                                    |
| b the de Tenterie                                                                                                    |                                                                                                    | STREET, STREET, STREET                                                                                                    | 0                                                                                                    | and private pro-                             | 8                                                                                                    | Keg                                                                                                    | istros de participa                                                                                                    | ciones por Medico                                          |                                                                                                    |
| Tecturarile                                                                                                    |                                                                                                    | na Usuan                                                                                                    | 9                                                                                                    | Usuano                                       | 2                                                                                                    |                                                                                                    |                                                                                                    | Tipo usuario                                               | Acumut                                                                                                    |
| The Participaciones                                                                                                    |                                                                                                    |                                                                                                    |                                                                                                    |                                              |                                                                                                    |                                                                                                    |                                                                                                    |                                                            |                                                                                                    |
| Caja                                                                                                    |                                                                                                    |                                                                                                    |                                                                                                    |                                              |                                                                                                    |                                                                                                    |                                                                                                    |                                                            |                                                                                                    |
| Motificaciones                                                                                                    |                                                                                                    |                                                                                                    |                                                                                                    |                                              |                                                                                                    |                                                                                                    |                                                                                                    |                                                            |                                                                                                    |
|                                                                                                    |                                                                                                    |                                                                                                    |                                                                                                    |                                              |                                                                                                    |                                                                                                    |                                                                                                    |                                                            |                                                                                                    |
| Reportes                                                                                                    |                                                                                                    |                                                                                                    |                                                                                                    |                                              |                                                                                                    |                                                                                                    |                                                                                                    |                                                            |                                                                                                    |
| 👻 Asistencia tecnica                                                                                                    |                                                                                                    |                                                                                                    |                                                                                                    |                                              |                                                                                                    |                                                                                                    |                                                                                                    |                                                            |                                                                                                    |
| Addstence traits                                                                                                    | R                                                                                                    | SMDL                                                                                                    |                                                                                                    |                                              |                                                                                                    |                                                                                                    |                                                                                                    |                                                            |                                                                                                    |
| CyberLab                                                                                                    | R.                                                                                                    | SMDL                                                                                                    |                                                                                                    |                                              |                                                                                                    |                                                                                                    | 2                                                                                                    |                                                            | (Press)                                                                                                    |
| Addeence Herrice                                                                                                    | R<br>Corres to co                                                                                                    | SMDL.                                                                                                    |                                                                                                    |                                              |                                                                                                    |                                                                                                    | 2                                                                                                    |                                                            | (han)<br>(han)                                                                                                    |
| Addeemed Hernica                                                                                                    | Come in co                                                                                                    | SMDL.                                                                                                    | Apre                                                                                                    | 64 vmLas                                     |                                                                                                    | Status                                                                                                    | Deade                                                                                                    | Havia                                                      |                                                                                                    |
| Asistencia Herrica                                                                                                    | Comp to co<br>Productl<br>Norder                                                                                                    | SMDL.                                                                                                    | Agen                                                                                                    | 64 vmtas                                     |                                                                                                    | Mabas<br>• Tobs                                                                                                    | Deade<br>• Jassen Am                                                                                                    | Hanta                                                      |                                                                                                    |
| Asistencia Henrica<br>CyberLab<br>Concentration<br>Mercular<br>Mercular<br>Line de name<br>Manage de manager                                                                                                    | Come to a<br>Product<br>Norder                                                                                                    | SMDL<br>SMDL<br>Midden<br>Midden                                                                                                    | Ager                                                                                                    | 64 ventos                                    | Registros de produ                                                                                                    | Status<br>e Toos<br>transit goo colabe                                                                                                    | Desde<br>+ i parantes<br>pradér<br>20 tanén se                                                                                             | Havia<br>Materia                                           |                                                                                                    |
| Asistencia Herrica<br>CyberLab<br>CyberLab<br>Correctas<br>Correctas<br>Corr                                     | Come area<br>Producti<br>Nordar                                                                                                    | SMDL<br>ar State<br>Wedlero<br>1 2016-01-01<br>1 2016-01-01<br>1 2016-01-01                                                                                                    | Agent<br>Yook<br>2004-06-25<br>12-21-01                                                                                                    | Se ventos<br>s                               | Registros de gradu<br>Adminis                                                                                                    | Mahas<br>• Toos<br>• Toos<br>• Toos<br>• • • • • • • • • • • • • • • • • • •                                                                        | Dende<br>+ procentión<br>Product<br>Gardia Fernanda                                                                                        | Hanta<br>assessed<br>Doctors                               | Crossian Joen                                                                                                    |
| Asistencia Henrica<br>CyberLab<br>CyberLab<br>CyberLab<br>Communic<br>Communic<br>Commun | Come to co<br>Producti<br>Norriter                                                                                                    | SMDL<br>4. Score (1997)<br>Midico<br>1. 2016-01-01<br>0.000-01<br>7. 2014-96-25<br>7. 2014-96-25<br>7. 2014-96-25                                                                                                    | Agen<br>Yose<br>2024-04-25<br>12-21 m<br>7024-05-16<br>10-42-27                                                                                                    | Me ventee<br>•<br>Minute<br>\$2,3065<br>\$20 | Registros de produces<br>a constantes<br>a constantes<br>a constan | Status           *         Total           ethsidad por colub         0006           0006         M012/a104001           0004         M012/a104001  | Dende<br>• Jassent der<br>Garcia Fernande<br>Garcia Fernande                                                                               | Hasta<br>BREATOR<br>DOCTOR<br>DOCTOR                       | Colorsab Verth<br>Colorsab Verth                                                                                                    |
| Adistencia Henrica<br>Adistencia Henrica<br>CyberLab<br>CyberLab<br>CyberL   | Comment<br>Productil<br>Norrdur<br>B<br>B<br>S<br>S<br>S<br>S                                                                                                    | SMDL<br>Mideo                                                                                                    | Agen<br>Tool<br>2024-06-25<br>18-21 m<br>2024-06-26<br>19-42-27<br>2024-05-16<br>19-42-27<br>2024-05-16                                                                                            | 64 venter<br>2<br>120<br>0                   | Administra<br>Bioglisticas de produ<br>Administra<br>Bio<br>Bio<br>Bio<br>Bio<br>Bio<br>Bio<br>Bio<br>Bio<br>Bio<br>Bio                                                                                                    | Viabus<br>* Tooin<br>inthidad goo colab<br>0006-<br>M0124104001<br>0096-<br>M0124104001<br>0096-<br>M0124104001                                     | Deade<br>* (assocition<br>pradox<br>Garria Fernanda<br>Garria Fernanda<br>Garria Fernanda                                                  | Harts<br>INDENTITE<br>DOCTOR<br>DOCTOR<br>DOCTOR           | CyberLab-Iveth<br>CyberLab-Iveth                                                                                                    |
| Adistencia Henica  Adistencia Henica  Adistencia  CyberLab  Adio  CyberLab  Adio  Adio  CyberLab  Adio  Adio  CyberLab  Adio  Adio Adio                                                                                                    | Comment<br>Productil<br>Norrdur<br>B<br>B<br>B<br>B<br>B<br>B<br>B<br>B<br>B<br>B<br>B<br>B<br>B<br>B<br>B<br>B<br>B<br>B<br>B                                                                                | SMDL.<br>witad<br>Nedico<br>1 2016/01/01<br>1 2016/01/01<br>1 2016/01<br>1 2016/01/01<br>1 2016/01<br>1 2016/01<br>1 2016/01 | Agen<br>Yook<br>2014-06-25<br>12-21<br>2014-06-25<br>12-21<br>2014-05-16<br>10-42-20<br>2014-05-17                                                                                                 | 54 sentae<br>5<br>120<br>0                   | Begistros de produ<br>Administros                                                                                                    | Viabus<br>Toon<br>thirldad goo colab<br>Coose<br>Mili 24104001<br>00%<br>Mili 24104001<br>00%<br>Mili 24104001<br>00%<br>Mili 24104001<br>00%       | Deade<br>• Jasson de<br>Provinción<br>Provinción<br>Garcia Fernanda<br>Garcia Fernanda<br>Garcia Fernanda<br>Garcia Fernanda               | Harts<br>MIRHATOM<br>DOCTOR<br>DOCTOR<br>DOCTOR            | Caberials form                                                                                                    |
| Adistencia Henica  Adistencia Henica  Adistencia Henica  Adistencia  Adistencia  Adistenc                                                                                                    | Comment<br>Producti<br>Norder<br>4 S<br>10<br>4 S<br>10<br>4 S<br>10<br>4 S<br>10<br>4 S<br>10<br>4 S<br>10<br>4 S<br>10<br>4 S<br>10<br>4 S<br>10<br>4 S<br>10<br>4 S<br>10<br>4 S<br>10<br>4 S<br>10<br>5 S | SMDL<br>(2000000000000000000000000000000000000                                                                                                    | Agen<br>Toe<br>2004-06-25-<br>12-21-07<br>2004-05-16<br>10-02-20<br>2004-05-16<br>10-02-20<br>2004-05-17<br>10-02-17                                                                               | 54 sentas<br>s<br>120<br>0<br>0              | Registros de acodu<br>Acendes<br>0<br>10<br>0                                                                                                    | Viaboy<br>Toole<br>Unconfit<br>0006-<br>M0124104001<br>0036-<br>M0124104001<br>0036-<br>M0124104001<br>1157-<br>M0122272001                         | Deade<br>Prode<br>Production<br>Production<br>Garcia Fermandia<br>Garcia Fermandia<br>Garcia Fermandia<br>Binegin Fernandia                | Нана<br>ларалтия<br>Постоя<br>ростоя<br>ростоя<br>ростоя   | Cohersal-Verth<br>Cybersal-Verth<br>Cybersal-Verth<br>Cybersal-Verth                                                                            |
| Adistencia Henrica<br>Adistencia Henrica<br>CyberLab<br>CyberLab<br>CyberL   | Comment<br>Producti<br>Norder<br>4 S<br>8<br>4 S<br>8<br>4 S<br>8<br>4 S<br>8                                                                                                    | SMDL.<br>(2000000000000000000000000000000000000                                                                                                    | Agen<br>Tote<br>2024-06-25<br>12-2131<br>2024-06-25<br>12-2131<br>2024-05-16<br>10-42-20<br>2024-05-17<br>10-02-10<br>2024-05-17<br>10-02-10<br>2024-05-17<br>10-02-10<br>2024-05-35               | 64 ventas<br>-<br>120<br>0<br>0              | Aregistros de produ                                                                                                    | Viabov<br>Tocin<br>Iteration<br>0006<br>Met2art04001<br>0005<br>Met2art04001<br>0005<br>Met2art04001<br>0015<br>Met2art04001<br>1157<br>Met22272001 | Deade<br>Parador<br>Parador<br>Parador<br>Garcia Fernandia<br>Garcia Fernandia<br>Garcia Fernandia<br>Rincon Fernandia<br>Rincon Fernandia | Hasta<br>MP-17774<br>DOCTOR<br>DOCTOR<br>DOCTOR<br>DOCTOR  | CyberLab-Verth<br>CyberLab-Verth<br>CyberLab-Verth<br>CyberLab-Verth<br>CyberLab-Verth                                                          |
| Adistencia Henrica<br>Adistencia Henrica<br>CyberLab<br>Adiatation<br>CyberLab<br>Adiatation<br>Cybe                                       | Comment<br>Productil<br>Norrdur<br>S<br>B<br>S<br>S<br>S<br>S<br>S<br>S<br>S<br>S<br>S<br>S<br>S<br>S<br>S                                                                                                    | SMDL<br>(1 2016010<br>1 2016010<br>2 2016010<br>1 2016010<br>1 2016000<br>1 20160000<br>1 20160000<br>1 20160000<br>1 20160000<br>1 20160000<br>1 20160000<br>1 201600000<br>1 20160000<br>1 20160000<br>1 201600000<br>1 201600000<br>1 2016000000<br>1 20160000000<br>1 20160000000000000000000000000000000000                  | Agen<br>Tote<br>2004-06-25<br>12-21.01<br>2004-06-25<br>12-21.01<br>2004-05-16<br>10-02-20<br>2004-05-17<br>10-02-10<br>20024-05-17<br>10-02-17<br>10-02-17<br>10-02-17<br>20024-06-23<br>06.05-44 | Ne ventee<br>-<br>120<br>0<br>0              | Registros de produ                                                                                                    | Viaboy<br>* Tooin<br>thirldad goo collabo<br>0006-<br>M0124104001<br>0096-<br>M0124104001<br>0096-<br>M0124104001<br>1197-<br>M0122272001           | Desde<br>Parson de<br>Parson de<br>Parson<br>Garcia Fernanda<br>Garcia Fernanda<br>Garcia Fernanda<br>Rincon Fernanda                      | Наека<br>жизнатити<br>Востоя<br>Востоя<br>Востоя<br>Востоя | Criterial Inertia<br>Criterial Inertia<br>Criterial Inertia<br>Criterial Inertia<br>Criterial Inertia<br>Criterial Inertia<br>Criterial Inertia |

Desaparece el botón "Participaciones" para ahora incluirse como pestaña en el panel de "Corte de Caja" bajo el nombre "Productividad"

### Ahora

2 - Patertale bite

Antes

# Busca las participaciones con su nuevo nombre y ubicación

|       | SMDL.           |               |                       |                    |       | - Inno    |       |
|-------|-----------------|---------------|-----------------------|--------------------|-------|-----------|-------|
|       | Participaciones |               |                       | -                  |       | 1100      | 9     |
|       | Nombre Médico   | Agente ventas | Status                |                    | Desde | Haste     |       |
| Intes |                 |               | Todas                 | ~                  |       |           |       |
|       |                 |               | Registros de particip | aciones por Médico |       |           |       |
|       | 1d Usuarin      | Usmarin       |                       | Tipo usuaria       | Arama | laibi Aib | udn - |

Se cambia la manera de obtener reporte de participaciones por médico y por vendedor

Ahora se generan estados de cuenta de este tipo de usuarios del mismo modo que se generan los cortes de caja del laboratorio.

Anteriormente el sistema totalizaba las participaciones desde la fecha de registro de este usuario.

Presint SMDL 1111 Cortes de cala ão Q Productividad Nombre Mèdico Agente ventas Status Desde Hasta Todos 2024/07/20 2024/07/20 Todas Registros de productividad por colaborador Ahora Adeudo

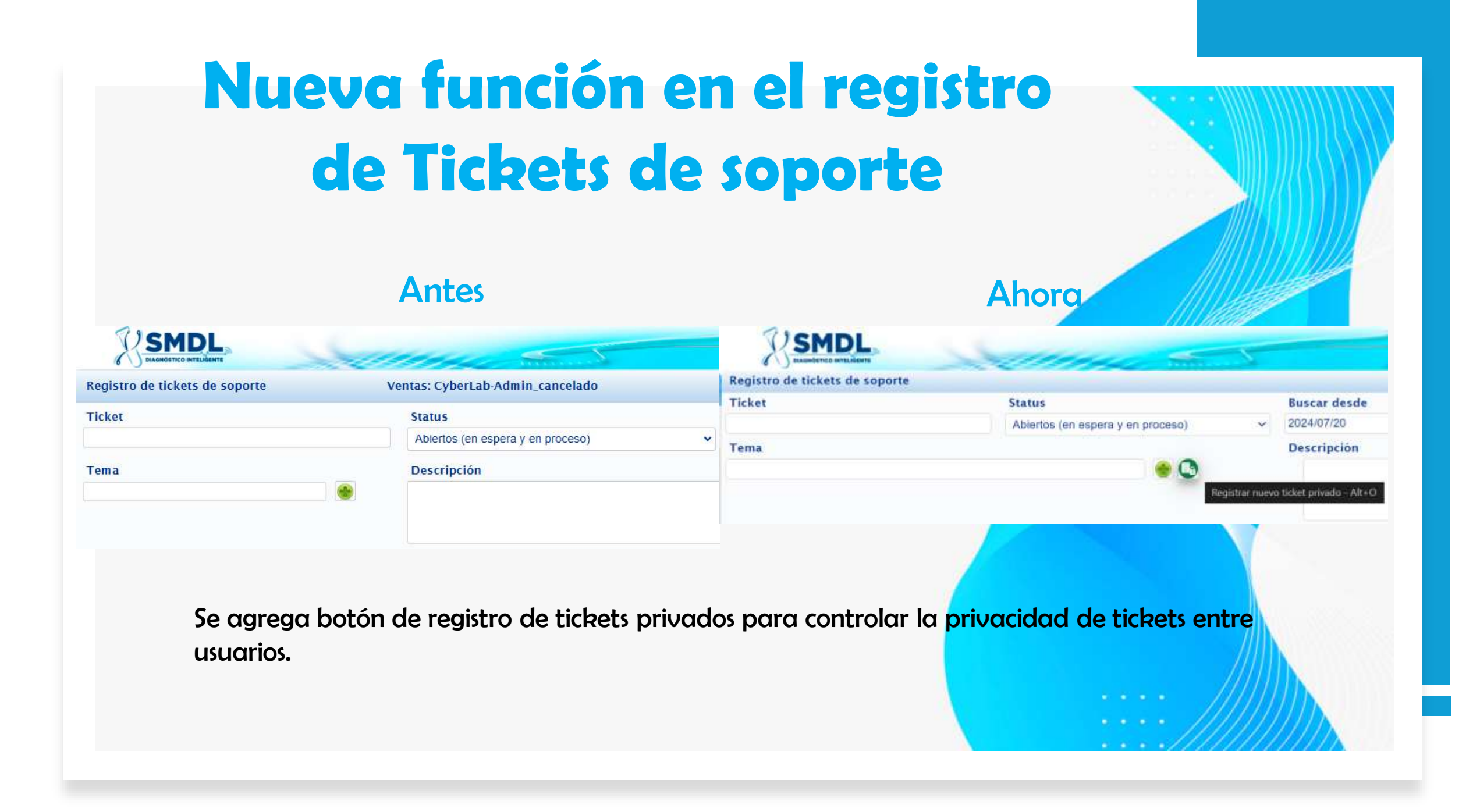

# **Cambios en el Panel de Control**

#### Antes

| CyberLob                            | SMDL                                   | 1111115                      | - Andrew                             | (And                 |      |
|-------------------------------------|----------------------------------------|------------------------------|--------------------------------------|----------------------|------|
| - Mit operation                     | Constitution Constitution              |                              |                                      |                      |      |
| · · ·                               | estates de la marita                   | in arminica                  | attegie maak                         | -                    | · 80 |
| F reserves                          | Mineres<br>Increasing and a particular | Mantes Ands<br>(2019-02-06   | testa de Carlo                       | Amerika pin panger   |      |
| ÷                                   | Codenies an particular                 | No. Constate<br>2000         | Field Electron Vigoree<br>1923-25-08 | Limite dy countries  |      |
| đ                                   | this dis page<br>Process can be least  |                              | Aprile de Verlan                     | · Carros activa      |      |
|                                     | S Canena an operation                  | R sectors                    | Terteration                          | W Connection Colonal |      |
| • Terraria                          | S Contractationers                     | TP Page an Linear            | III see                              | Ri Almardo           |      |
| · # configuration                   | W Bilana                               | R Databases                  | T sources                            | T yestaata           |      |
| + (i) caleboar                      | D models (Dash                         | TE AND IN COLUMN             | Number commented                     | aic                  |      |
| • **                                | Rende Barlat                           | Thread and Parist            | roken                                | Manager              |      |
| Lota Unite                          | 1060                                   | 17.1                         | Sugare Next                          | result consume       |      |
| *                                   | ten web                                | Intel manhatra               | - Baston                             |                      |      |
| The state of the later is the later | parter //www.interaction.com           | T provide the prior rate and |                                      | *                    |      |
| O (1                                | Notes do combilementalistad            |                              |                                      |                      |      |
| <b>T</b>                            |                                        |                              |                                      |                      |      |

|                                                                                                    |                                                                                                    | Anora                                                                                                    |                                                                                                    |   |
|----------------------------------------------------------------------------------------------------|----------------------------------------------------------------------------------------------------|----------------------------------------------------------------------------------------------------|----------------------------------------------------------------------------------------------------|---|
| CyberLab                                                                                                    | SMDL                                                                                                    |                                                                                                    |                                                                                                    | 5 |
| A Manifestine                                                                                                    | Partet de comment                                                                                                    | and house                                                                                                    |                                                                                                    |   |
| Marine Sec.                                                                                                    | Cold Man                                                                                                    |                                                                                                    | Configuration 44 (1991)                                                                                                    |   |
| Name (1995)<br>Name (1995)<br>Name (1995)<br>Name (1995)<br>Name (1995)<br>Name (1995)                                                                       | (Class) (www.blined.(2012)(2003) (111                                                                                                    | 1001 (University States (Second                                                                                                    | nen media (spolenini) (tere con (b)) concel (teres of boxes)                                                                                                    |   |
| digenerite de la corria                                                                                                    |                                                                                                    |                                                                                                    |                                                                                                    |   |
| arren a                                                                                                    | Fecha do creatitor                                                                                                    | Continue Algerete                                                                                                    | Fecha Contrato Vigenia                                                                                                    |   |
| rooment .                                                                                                    | 3634-08-08                                                                                                    |                                                                                                    | 2024-10.30                                                                                                    |   |
| toor Factoria                                                                                                    | Agente de vertes                                                                                                    | Distribution                                                                                                    |                                                                                                    |   |
| ASEA +                                                                                                    | CyberLab-Dany **                                                                                                    | (e)                                                                                                    |                                                                                                    |   |
| the de accasion                                                                                                    | straite de sus arcades                                                                                                    | Diar de corte                                                                                                    | Madalidad de pago reclarrente                                                                                                    |   |
|                                                                                                    |                                                                                                    | Privar bia del trea                                                                                                    | Area -                                                                                                    |   |
| connect instruction                                                                                                    | 815                                                                                                    | Barrier Sectal                                                                                                    | Diversion final                                                                                                    |   |
|                                                                                                    |                                                                                                    |                                                                                                    | Ele-4.162, 12.1.0.8                                                                                                    |   |
| innia .                                                                                                    | Municipio                                                                                                    | Ernde                                                                                                    | CP                                                                                                    |   |
| plente Clater Lege                                                                                                    | Nasahuniotoritti                                                                                                    | Estado de Miscon                                                                                                    | 87105                                                                                                    |   |
| gères ficcai                                                                                                    | front convertionable                                                                                                    | disual manipores                                                                                                    | API Banklings, USS                                                                                                    |   |
|                                                                                                    |                                                                                                    |                                                                                                    |                                                                                                    |   |
| abinge Arigenia 191                                                                                                    | Tipo de comita                                                                                                    | the de chienda                                                                                                    | Matus                                                                                                    |   |
|                                                                                                    | Bit + 400 gi interi                                                                                                    | <ul> <li>Dureta de depender para pruebas de leg.</li> </ul>                                                                                                    | E and the first of the first of |   |
| ruiter dul simiarma                                                                                                    | Creditors SHIS                                                                                                    | Counts at the                                                                                                    | Cannta en operación                                                                                                    |   |
|                                                                                                    |                                                                                                    |                                                                                                    |                                                                                                    |   |
| Interfaces<br>Page en Lossa<br>Sistema documental<br>Mancjo de Integenes<br>Comes de Intja<br>Cargo de Intja<br>Cargo de Cablegeo CSV<br>Hisrketing Cytercab | Factoration     Menages SMS     Meritipote Automatic     Participations     Seguimeterio climico     Teology     Wostrar Acorca de OpterLafi                                                                                    | Sconnot die Califinal     Alssanden     Modelse Verweitnanke     Magenties     Merunitatio Istelligente     Teorietig Interfagente     Perunitsachen                                                                     | Consensitation     Transmission     Constantiation     Constantiation     Constantiation     Constantiation     Constantiation     Response to Min     Response consential                                                                                                    |   |
| tio walk                                                                                                    |                                                                                                    |                                                                                                    |                                                                                                    |   |
| a topbe tabloom, mar                                                                                                    |                                                                                                    |                                                                                                    |                                                                                                    |   |
| iso de castilencialidad                                                                                                    |                                                                                                    |                                                                                                    |                                                                                                    |   |
| cospit Hait I have need and una<br>sociality approve them, huntry<br>Transmiss a Candidones, de lo<br>e a ubsiccente habiendo de mi                          | destaced the Terrie and Candidom, in the same vel<br>g of two part autoflationly verificient the information<br>gual manage in politics do privacities, as come utilit<br>( parts revisedo satisfectorianismic la información ) | y the privacy policy, as well as safety this same<br>i which is consistent adiopartic and energin. []<br>or all presents services, doo, constitution express<br>a cual considero adiacuadar y sufficientic. <sup>1</sup> | ta, 1 sopenský vátel: tetrá 1 hradu ankl<br>Akopini gao fra lokila v costropostiků:<br>a do spar koji aztranizo-do manimi                                                                                                    |   |
| das.                                                                                                    |                                                                                                    |                                                                                                    |                                                                                                    |   |

**A** la ava

- Se cambia el "Panel de Control" para mostrar el historial de pagos y facturas.
- Se agrega el botón "Configuración de Cuenta" para poder acceder a la configuración de la cuenta.

# Nueva ubicación para la personalización de tus formatos

### Antes

| CyberLab                                                  | SMDL                                       |          |               |                           |                    |            | 5             |           | -            | 2         | ~        |             | -              | - And        | 1         |
|-----------------------------------------------------------|--------------------------------------------|----------|---------------|---------------------------|--------------------|------------|---------------|-----------|--------------|-----------|----------|-------------|----------------|--------------|-----------|
| • 🖌 Operación                                             | theorem Corte de caja Pacharación          | engas de | irahajo       | Indicatio                 | miri tuma d        | le muestra | Participacion | es Racibe | os y Cotland | iner d    | tipinis  | Benefitades | Credentiales   | Consummiente | Investari |
| <ul> <li>Administración</li> <li>Configuración</li> </ul> | ID Formato<br>Formato Etiquetas de Muestra | ×        | Nomb<br>Forma | are del Fo<br>ato Etiquet | rmato<br>tas de Mu | estra      |               |           |              |           |          |             |                | ••           | 84        |
|                                                           | Tipo de Letra                              |          | Date          | os genera                 | les                |            |               | Codigo d  | e Barras     |           |          | Tar         | naño de etique | ita          |           |
|                                                           | Helvetica                                  | v        | 5             | 7                         | 6                  | 5.5        | 7             | coda 🛩    | 100          | 30        | 17       | to          | debartabel     |              | *         |
| Certifie de catilizant                                    | Impresión id's                             |          | Posi          | ición de la               | nformació          | in de paci | iente         | Informac  | iòn para n   | oostrar e | n Inform | e           |                |              |           |
| Sentitos da packernos                                     | Folio orden + 0d muestra) 👻                |          | 3             |                           |                    | 54         |               | 0         | 53           |           | 5        |             |                |              |           |

## Ahora

|                         | 7////                       |                               |                      |                 |                                    |                             |
|-------------------------|-----------------------------|-------------------------------|----------------------|-----------------|------------------------------------|-----------------------------|
| CyberLab                | Rs                          | MDL                           | anne                 | and S.          | 2                                  | (Ang)                       |
| • 14 Operación          | Empresas Pr                 | utentes Midicos Sucursales    | a turning Provendmes | Belación centes |                                    |                             |
| * 🗿 Administración      | Catàlogo de<br>Tipo de forr | tormatos de impresión<br>nato | Sucursal             |                 |                                    | 50                          |
| Reportes                | Todos                       |                               | ₩ Todas              | ~               | Cargar hoja membretada             | Cargar formato de recepción |
| Pariet de control       | -                           |                               |                      | ttems Encontra  | dos                                |                             |
|                         |                             | Tipo de formato               |                      |                 | Sombre del Tormato                 |                             |
| Catalogos paternales    | 0                           | Etiquetas                     |                      |                 | Formato Etiquetas de Muestra       |                             |
| Gestion de assailes     | 0                           | Corte de Caja                 |                      |                 | Formato Corte de Caja              |                             |
| Gentière de Frecitos    | 3                           | Facturación                   |                      |                 | Formato Factura                    |                             |
| Latilogo de servicios   | 0                           | Hojas de Trabajo              |                      |                 | Formato Hoja de Trabajo            |                             |
| Cathlogos despirgatiles | 3                           | Indicaciones para Toma        | de Muestra           |                 | Formato Tonsa de Muestra           |                             |
|                         | 0                           | Participaciones               |                      |                 | Formato Reporte de Participaciones |                             |
| Modulos                 | 3                           | Récibos y Cotizaciones        |                      |                 | Formato Recibo y Cotización 1      |                             |

Se crea el menú "Catálogos Generales" al cual se le agregan los antiguos formularios de:

- Configuración de formatos
- Sucursales
- Proveedores
- Costos

Adicional a lo anterior, se incluyen los nuevos catálogos para búsqueda y gestión de:

- Pacientes
- Médicos
- Empresas

# Nueva ubicación para la personalización de tus formatos

Ahora

#### Antes

| - CO.                                                                                                    | ISMDI                       |                              |     |                                                                                                    |                |                 |                         |                                          |                                                                                                    |                                                                                                    |              |                                                   |                       |                                                                                                    |                                                                                                    |                                                                                                    |                   |                                                                                                    |                   |                       |              |   |
|----------------------------------------------------------------------------------------------------|-----------------------------|------------------------------|-----|----------------------------------------------------------------------------------------------------|----------------|-----------------|-------------------------|------------------------------------------|----------------------------------------------------------------------------------------------------|----------------------------------------------------------------------------------------------------|--------------|---------------------------------------------------|-----------------------|----------------------------------------------------------------------------------------------------|----------------------------------------------------------------------------------------------------|----------------------------------------------------------------------------------------------------|-------------------|----------------------------------------------------------------------------------------------------|-------------------|-----------------------|--------------|---|
| CyberLab                                                                                                    | Kampi                       | 1.1.2                        |     |                                                                                                    | 1225           | -               | 1                       | the second second                        | (1997                                                                                                    |                                                                                                    | 05           | MDI                                               |                       |                                                                                                    |                                                                                                    | The mile                                                                                                    |                   |                                                                                                    |                   |                       |              |   |
| + Winnerson                                                                                                    |                             | i i falanda 1.a              |     |                                                                                                    |                | Course & Street | abiai I marrie          | inemies                                  | Income in the local division in                                                                                |                                                                                                    | 10=          |                                                   | -                     | 6                                                                                                    | the second second second second second second second second second second second second second second second se                                                                                                    | 1222                                                                                                    |                   |                                                                                                    |                   |                       |              |   |
| 10                                                                                                    |                             |                              |     |                                                                                                    |                |                 |                         |                                          |                                                                                                    |                                                                                                    | discourse of | areas Philoso, Millio, Appendix ( Concentrat ) 40 | Carlina contest       |                                                                                                    |                                                                                                    |                                                                                                    |                   |                                                                                                    |                   |                       |              |   |
| A Adventure of                                                                                                    | III Parmata                 |                              |     | Incarbon del Parmeto                                                                                                    |                |                 |                         | - H                                      |                                                                                                    |                                                                                                    | Cathleger    | Formation the impression                          |                       |                                                                                                    |                                                                                                    | AD                                                                                                    |                   |                                                                                                    |                   |                       |              |   |
| <ul> <li>A California</li> </ul>                                                                                                    |                             |                              |     | The second second second second second second second second second second second second second second second se                                                                                                    |                |                 |                         |                                          |                                                                                                    |                                                                                                    | Tipo de Per  | rate burantial                                    |                       |                                                                                                    |                                                                                                    | -                                                                                                    |                   |                                                                                                    |                   |                       |              |   |
| - All Labors                                                                                                    | Harth Letta                 |                              |     | Tampfin ifte laran ont in                                                                                                    | theme .        | 1.44            | the site of the station |                                          | Persiables development de colo                                                                                 |                                                                                                    | 100          |                                                   | and the second second |                                                                                                    | State States                                                                                                    |                                                                                                    |                   |                                                                                                    |                   |                       |              |   |
|                                                                                                    | Turberton .                 |                              | *)  | ALC: 8111 1                                                                                                    | 1. 10° - 18°   | 44              | e 1                     | 1.484                                    | a                                                                                                    | an 212 a                                                                                                    |              | 1 Martin Martine                                  | HATRI ERIPETAAN       | Construction of the local division of the local division of the lo |                                                                                                    |                                                                                                    |                   |                                                                                                    |                   |                       |              |   |
| (The second second seco |                             |                              |     |                                                                                                    |                |                 | Service of the          | NAME OF TAXABLE PARTY.                   | and the second second second                                                                                   |                                                                                                    | 0            | Fileren                                           |                       | Cornaas Inigenties de Namina                                                                                                    |                                                                                                    |                                                                                                    |                   |                                                                                                    |                   |                       |              |   |
|                                                                                                    | Patie de la seiter          |                              |     | Hoteley del periores                                                                                                    |                | 1.1             | when del midles         |                                          | tilted a feeling do conclusioner                                                                               |                                                                                                    | 0            | Core to Gas                                       | 1                     | Formasor-Clorke alle Caja                                                                                                    | in the second second seco | and a second again.                                                                                                    | the second        |                                                                                                    |                   |                       |              |   |
| Contraction of the second                                                                                                    | 499                         | 100                          | - 0 | 100                                                                                                    | 104            | £1. 19          | ÷                       | 111                                      | 10 10 10 10 10                                                                                                 | a 1996 - 10                                                                                                    | 0            | Participation                                     | ())                   | Permana Particita                                                                                                    | и                                                                                                    |                                                                                                    | Number del Tr     | and the second second sec |                   |                       |              |   |
|                                                                                                    |                             |                              |     |                                                                                                    |                |                 |                         |                                          |                                                                                                    |                                                                                                    | .0           | Hoper the Tradiscin                               |                       | Formatorrya da Trabale                                                                                                    | 11                                                                                                    | Non-Contract                                                                                                    | Comparison Family | etsi 7                                                                                                    |                   |                       |              |   |
|                                                                                                    | need and partness           |                              |     | Fecha de UningCión                                                                                                    |                |                 | esScion Limma           |                                          | Information citizes                                                                                            |                                                                                                    |              | Industries our Torus in Station                   | 10                    | Permano Torrig de Masson                                                                                                    | The                                                                                                    | de lette : d'atabarada                                                                                                    | Cargo             | Fig                                                                                                    | Henry             | Belevante             |              |   |
|                                                                                                    | 184                         | - 446                        | 5   | 100                                                                                                    | 115 8          | a               |                         | 400 13                                   | 140 94                                                                                                    |                                                                                                    | ø            | Participaciones                                   |                       | Remeasurile jorts de l'Artobalismes                                                                                                    |                                                                                                    | 10 B                                                                                                    | 1.48              |                                                                                                    | 7.4               |                       |              |   |
|                                                                                                    |                             |                              |     | Contraction of the local distance of the local distance of the loc | 10000          | 135             |                         | 10111                                    | Violation and a                                                                                                |                                                                                                    | 0            | Parcipus y Coltons mont                           |                       | Permanen Pherika y Colosenan Y                                                                                                    | 1.0                                                                                                    | faminite presid                                                                                                    |                   |                                                                                                    | Paties die fe and | 11 12                 |              |   |
|                                                                                                    | ELKOP*                      |                              |     | Perspects & Restrict                                                                                                    | a ma a faither | 1.5             | merry de control et     | deres .                                  | SALING TER STRY                                                                                                |                                                                                                    | e 6          | Recibos y Coltangarena                            |                       | formation frequestic y Cottonicition 2                                                                                                    | 100                                                                                                    | a lafwelse                                                                                                    | The Ardior and    |                                                                                                    | staninimist'      |                       | warmaal      |   |
| _                                                                                                    | 12.                         |                              |     | (in the second second s | 945 0          | 5. IN           |                         |                                          | - A A                                                                                                    |                                                                                                    | 22 11        | Parciana y Coldanianes                            | 1                     | Parmatic backling Coloration 8                                                                                                    |                                                                                                    |                                                                                                    |                   |                                                                                                    | 1.499.1           |                       | - (7)P       |   |
| (Upper party)                                                                                                    | Production of Advances      | and the second second second |     | Restored in the second                                                                                                    |                | 1.00            | and the second          |                                          | the second second second second second second second second second second second second second second second s |                                                                                                    | 10 11        | Pathitis y Celepicietas                           |                       | formato Racibio y Cotupación 4                                                                                                    | Ter                                                                                                    | AA CANEN                                                                                                    | Basarbade         | Alexandra .                                                                                                    | Adartey .         | 100001                |              |   |
| 1 M middel                                                                                                    | Constant Property           |                              | 1.1 |                                                                                                    |                | a (1            | and a paper             | 1. · · · · · · · · · · · · · · · · · · · |                                                                                                    |                                                                                                    | 2.0          | Recibility Collision acres                        | 1                     | formatic Render y Colonardin (                                                                                                    |                                                                                                    |                                                                                                    | 144               |                                                                                                    | -                 | 420                   |              |   |
| - 2                                                                                                    |                             |                              | .0  | .09                                                                                                    | 105 1 8        |                 |                         |                                          | 1 100                                                                                                    | 0.9                                                                                                    | 0.11         | percent A Contractoria                            | 7                     | Ferruses feates a Cottantion B                                                                                                    | 17.0                                                                                                    | ente D                                                                                                    | termal.           |                                                                                                    | Manhood States    | * FF -                | · Investigal |   |
| and the second second                                                                                                    | durin de marriel            |                              |     | Important in Firms of                                                                                                    |                |                 | Contraction states date | there are informed                       |                                                                                                    |                                                                                                    | 2 11         | Parti laine y California Interna                  | 9                     | Hamilan Berlin y Statistics 7                                                                                                    | 100                                                                                                    | initia.                                                                                                    | 120               |                                                                                                    | 180               |                       | 108          |   |
| 2 mile                                                                                                    | () and a stand a state of a | - Chatte                     |     | 100000000000000000000000000000000000000                                                                                                    | all marked and |                 |                         |                                          | has needed watered and                                                                                         |                                                                                                    | (2)          | Expression of Exacting to a                       | 1                     | Permatel Reportes                                                                                                    | 100                                                                                                    | (B)                                                                                                    |                   |                                                                                                    | fields in carls   | them CL.              |              |   |
|                                                                                                    |                             | 10125                        |     | taxa meta                                                                                                    |                |                 |                         | P. P. P. P. P                            |                                                                                                    |                                                                                                    |              | Recursolot                                        | 1                     | Romann Resultation 1                                                                                                    | 164                                                                                                    | in the second second second second second second second second second second second second second second second                                                                                                    | Testing           |                                                                                                    | the investor      |                       | Sermal.      |   |
| An and the second second                                                                                                    | Property and in pro-        | dan .                        |     | Provide the Inspectation of                                                                                                    | de adartas     | 1.16            | all the local states of | e de la                                  | territorial de montan de se                                                                                    |                                                                                                    |              | Far-Justin                                        | 19                    | Permana Received on 2                                                                                                    | -                                                                                                    | del pariette 10                                                                                                    |                   |                                                                                                    | Profes do mate    | nites IS              |              |   |
| M. See I State Street                                                                                                    |                             |                              |     | 2410                                                                                                    |                | a (6)           |                         | -                                        | The second second second second                                                                                | and the second second se | 2.0          | Recurselation                                     |                       | Normania Recarbadosa R                                                                                                    | 16c                                                                                                    | restal                                                                                                    | Distant.          |                                                                                                    | the sheet of      | iviter .              | herman -     | _ |
| • • • • •                                                                                                    | FILM STATUS                 | w ten and to                 |     | COMPLEX.                                                                                                    |                | 8 8             |                         | Contrast region of                       | 1.12                                                                                                    | 2                                                                                                    | 0 8          | Enclosing                                         |                       | Permane Resultation II                                                                                                    | 40                                                                                                    |                                                                                                    | 1000              |                                                                                                    | 100               |                       | 148          |   |
| \$.78                                                                                                    |                             |                              |     |                                                                                                    |                |                 |                         |                                          |                                                                                                    |                                                                                                    |              |                                                   |                       |                                                                                                    | Car.                                                                                                    | Patter allema (*)                                                                                                    | 120100            |                                                                                                    | information of    | area (1               | - STATIST    |   |
|                                                                                                    | ///                         | ///                          |     |                                                                                                    |                |                 |                         |                                          |                                                                                                    |                                                                                                    |              |                                                   |                       |                                                                                                    |                                                                                                    | eret al                                                                                                    | ald               |                                                                                                    | darment.          |                       | Terminal     |   |
|                                                                                                    | ////                        | ///                          | //  |                                                                                                    |                |                 |                         |                                          |                                                                                                    |                                                                                                    |              |                                                   |                       |                                                                                                    |                                                                                                    | 22                                                                                                    |                   |                                                                                                    | Tassacto a la     | and in the local data |              |   |
| /////                                                                                                    | ////                        | ///                          | //  |                                                                                                    |                |                 |                         |                                          |                                                                                                    |                                                                                                    |              |                                                   |                       |                                                                                                    | PRO                                                                                                    | people in the second second se | Partial           |                                                                                                    | Wood December     |                       | nermaal      |   |
| /////                                                                                                    | ////                        | ///                          | /// |                                                                                                    |                |                 |                         |                                          |                                                                                                    |                                                                                                    |              |                                                   |                       |                                                                                                    | 1                                                                                                    |                                                                                                    | 1.0.              |                                                                                                    | 1                 |                       | - 9          |   |
|                                                                                                    | ////                        | ///                          | //  |                                                                                                    |                |                 |                         |                                          |                                                                                                    |                                                                                                    |              |                                                   |                       |                                                                                                    | 100                                                                                                    | and the control extension (                                                                                                    |                   |                                                                                                    | Service-ship      | 0.000                 | - And And    |   |
|                                                                                                    |                             |                              | /   |                                                                                                    |                |                 |                         |                                          |                                                                                                    |                                                                                                    |              |                                                   |                       |                                                                                                    | 1401                                                                                                    | SO M (M                                                                                                    | eardeal           |                                                                                                    | morecowie         |                       | TRADE IN     |   |

La pestaña "Formatos" del panel "Catálogos Generales" del menú "Administración" ahora muestra un listado de todos Ios formatos de impresión configurados en la cuenta.

Para editar cualquiera de ellos se da clic en el botón abrir y ahora abrirá la ventana de configuración de una manera más ordenada y responsiva.

## Nuevo registro para empresas

|     | atos tini   | Pacientes     | Medicos       | 3                  | ucursales                  | Proveedores                            | Relación costos      |        |          |         |             |        |            |                                                      |          |                   |   |
|-----|-------------|---------------|---------------|--------------------|----------------------------|----------------------------------------|----------------------|--------|----------|---------|-------------|--------|------------|------------------------------------------------------|----------|-------------------|---|
| Em  | presas reg  | gistradas     |               |                    | Id Alto                    | 100                                    |                      | PEC    |          |         |             |        | Nombro     | Comercia                                             | ii.      | 0                 | ٠ |
| iu  | chente      |               |               |                    | iu Aite                    | mo                                     |                      | Krc    |          |         |             |        | Nombre     | comercia                                             | 81       |                   |   |
| Ra  | zón Social  |               |               |                    | Filtro i                   | nteligente                             |                      | Mun    | icipio   |         |             |        | Estado     |                                                      |          |                   |   |
| Pa  | s           |               |               |                    | Vende                      | dor                                    |                      | RFC    | Emisor   |         |             |        | Status     |                                                      |          |                   |   |
|     |             |               |               |                    |                            |                                        | ×                    |        |          |         |             |        | Clienté ac | tivo                                                 |          |                   |   |
| Co  | ntacto      |               |               |                    | Medio                      | de contacto                            |                      | Giro   |          |         |             |        | Giro esp   | pecífico                                             |          |                   |   |
| Tip | 00          |               |               |                    | Buscar                     | por:                                   |                      | Busc   | ar desde | 1       | Buscar hast | a      | Buscar (   | por anotac                                           | iones    |                   |   |
| Cli | ente        |               |               | ~                  | Fecha d                    | e registro                             | ~                    |        |          |         |             |        |            |                                                      |          |                   |   |
| Re  | gistro corr | ecto          |               |                    |                            |                                        |                      |        |          |         |             |        |            |                                                      |          |                   |   |
|     | idCliente   | RFC           | ld<br>Alterno | Nor                | nbre<br>nercial            | Razon<br>Social                        | Email                |        | Teléfono | Celular | Municipio   | Estado | Convenio   | Regimen                                              | Vendedor | Status            | C |
| 2   | 4           | HAM800512XX0  |               | Hos<br>Ang<br>Moc  | pital<br>eles<br>el        | Hospital<br>Angeles<br>Mocel           | ha.mocel@grupoangele | is.com |          |         |             |        | Maquila    | Personas<br>Morales<br>con Fines<br>no<br>Lucrativos |          | Cliente<br>activo |   |
| 1   | 2           | HANG830515XX0 |               | Hos<br>Ang<br>Metr | pital<br>eles<br>ropolitan | Hospital<br>Angeles<br>o Metropolitano | h.angeles@grupoangel | es.com |          |         |             |        | Maquila    |                                                      |          | Cliente<br>activo |   |

Creación del catálogo de empresas desde el cual se pueden editar empresas o registrar nuevas.

## Nuevo registro para pacientes

| orma | itos Empresa   | a Patientes | Médicos Sucur | sales Proveed | ores Rel      | ación costos |         |                  |         |           |        |                 |              |         |      |
|------|----------------|-------------|---------------|---------------|---------------|--------------|---------|------------------|---------|-----------|--------|-----------------|--------------|---------|------|
| Pac  | ientes registr | ados        |               |               |               |              |         |                  |         |           |        |                 |              |         | 0.0  |
| Filt | ro inteligente |             | No            | o. Expediente |               |              | No      | ombre            |         |           | A      | . Paterno       |              |         | Buse |
| A. 1 | Materno        |             | Se            | xo            |               |              | м       | unicipio         |         |           | E      | stado           |              |         |      |
| Ide  | entificación   |             | Bu            | Buscar desde  |               |              | Bu      | iscar hasta      |         |           |        |                 |              |         |      |
|      | Expediente     | RFC         | CURP          | Nombre        | A.<br>Paterno | A. Materno   | Sexo    | F.<br>Nacimiento | Colonia | Municipio | Estado | Tel.<br>Oficina | Tel.<br>Casa | Celular | Emai |
| 0    | 0191028023     | MEXG691028  | null          | Guadalupe     | Mendoza       |              | Femeni  | no 1969/10/28    |         |           |        | CCAN MANY       |              |         |      |
| l    | 0191028024     | MEXG691028  | null          | Guadalupe     | Mendoza       |              | Femeni  | no 1969/10/28    |         |           |        |                 |              |         |      |
| 1    | 0210814025     | COAM720312  | COAM720312    | Ana Colomba   | Mendoza       |              | Femeni  | no 1972/03/12    |         |           |        |                 |              |         |      |
| 1    | 180417015      | ME.O510417  | null          | Osman         | Mendoza       | <u>.</u>     | Masculi | no 1951/04/17    |         |           |        |                 |              |         |      |
| 1    | 0200911012     | ME,F800911  | null          | Francisco     | Mendoza       |              | Masculi | no 1980/09/11    |         |           |        |                 |              |         |      |
| 1    | 0191028025     | ME.G691028  | null          | Guadalupe     | Mendoza       |              | Femeni  | no 1969/10/28    |         |           |        |                 |              |         |      |
| 1    | 0201012005     | ME.C591208  | null          | Consepcion    | Mendoza       | 1111         | Femeni  | no 1959/12/08    |         |           |        |                 |              |         |      |
| 0    | 181110034      | MEAA881110  | null          | Adriana       | Mendoza       | Acero        | Femeni  | no 1988/11/10    |         |           |        |                 |              |         |      |
| 0    | 0200923010     | MEAJ851005  | null          | Yanet         | Mendoza       | Aguilar      | Femeni  | no 1985/10/05    |         |           |        |                 |              |         |      |
| 1    | 0190810005     | MEAT280810  | null          | Teresa        | Mendoza       | Aguilar      | Femeni  | no 1928/08/10    |         |           |        |                 |              |         |      |
| 0    | 0191107008     | MEAM500331  | null          | Mirna         | Mendoza       | Aguilar      | Femeni  | no 1950/03/31    |         |           |        |                 |              |         |      |
| 1    | 190216028      | MEÅM270622  | null          | Maria Teresa  | Mendoza       | Aguilar      | Femeni  | no 1927/06/22    |         |           |        |                 |              |         |      |
| 1    | 0210514098     | MEAM791119  | MEAM791119    | Maria Isabel  | Mendoza       | Aguilar      | Femeni  | no 1979/11/19    |         |           |        |                 |              |         |      |

Creación del catálogo de pacientes desde el cual se pueden editar pacientes o registrar nuevos.

## Nuevo registro de médicos

| ormato         | is Empresas                      | Pacientes          | Médicos 5     | acursales P   | roveedores Re | Sación costo | 811 (    |              |           |        |                 |            |       |   |
|----------------|----------------------------------|--------------------|---------------|---------------|---------------|--------------|----------|--------------|-----------|--------|-----------------|------------|-------|---|
| Médi<br>Filtro | cos registrados<br>o inteligente |                    |               | No. Expedi    | ente          |              |          | Nombre       |           |        |                 | A. Paterno |       | 9 |
| A. Ma          | aterno                           |                    |               | Especialida   | ad            |              |          | Cédula       |           |        |                 | Hospital   |       |   |
| Muni           | cipio                            |                    |               | Estado        |               |              |          | Buscar desde |           |        |                 | Buscar ha  | sta   |   |
|                | Expediente                       | Nombre             | A.<br>Paterno | A.<br>Materno | Especialidad  | Cèdula       | Hospital | Colonia      | Municipio | Estado | Tel.<br>oficina | Celular    | Email |   |
| 0              | 1210815003                       | Ismael             | Mendoza       | 1             | 1             |              |          | 1            | 1         |        |                 | 1          |       |   |
| 1              | 1191217002                       | Cinthia<br>Irene   | Mendoza       |               |               |              |          |              |           |        |                 |            |       |   |
| 2              | 181005001                        | Any                | Mendoza       |               |               |              |          |              |           |        |                 |            |       |   |
| 1              | 1200616005                       | Gilberto           | Mendoza       | 35            |               |              |          |              |           |        |                 |            |       |   |
| 0              | 1200902001                       | Roxana             | Mendoza       | Barcenas      |               |              |          |              |           |        |                 |            |       |   |
| 1              | 1190511001                       | Xochilt<br>Violeta | Mendoza       | Barrientos    |               |              |          |              |           |        |                 |            |       |   |
| 0              | 1210505002                       | Ismael             | Mendoza       | Bolaños       |               |              |          |              |           |        |                 |            |       |   |
| 0              | 1210531001                       | Ismael             | Mendoza       | Bolaños       |               |              |          |              |           |        |                 |            |       |   |
| 1              | 1210917001                       | Ismael             | Mendoza       | Bolaños       |               |              |          |              |           |        |                 |            |       |   |
| 0              | 180627004                        | Lucia              | Mendoza       | Castro        |               |              |          |              |           |        |                 |            |       |   |
| 1              | 1200619003                       | Anubis<br>Daniel   | Mendoza       | Escobar       |               |              |          |              |           |        |                 |            |       |   |
| 0              | 190220002                        | María<br>Petrona   | Mendoza       | Espinosa      |               |              |          |              |           |        |                 |            |       |   |
| 0              | 180120171                        | Maria              | Mendoza       | Espinoza      | x             |              | х        |              |           |        |                 |            |       |   |

Creación del catálogo de médicos desde el cual se pueden editar médicos o registrar nuevos.

# Nueva ubicación para las sucursales

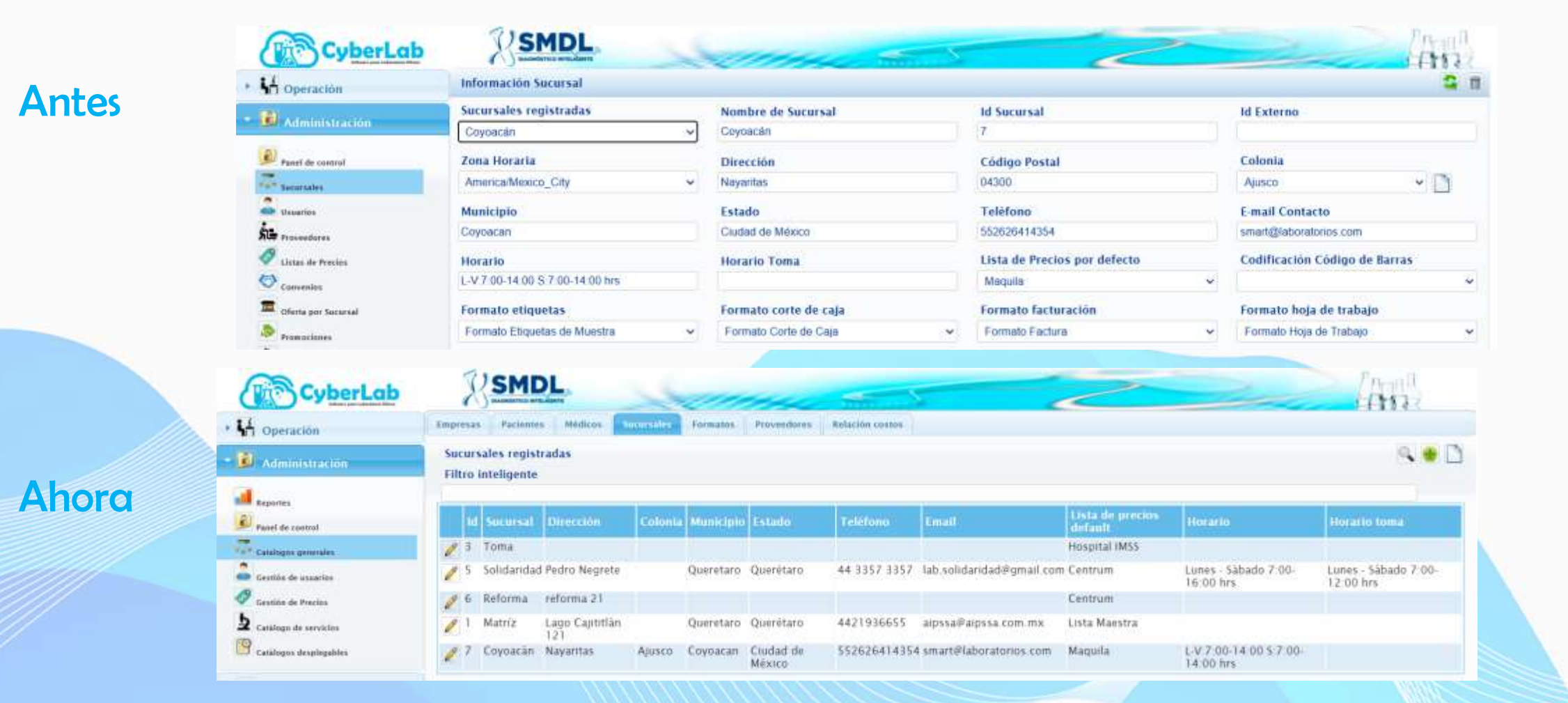

Desaparece el botón "Sucursales" del menú "Administración" y en su lugar se crea la pestaña "Sucursales" dentro del panel "Catálogos Generales" desde la cual se pueden editar sucursales o registrar nuevas.

# Nueva ventana de sucursales

₩ 🙈

v.

4

| Sucursale                                  | s                   |   |              |                         |     |                                                     |   |                   |           |
|--------------------------------------------|---------------------|---|--------------|-------------------------|-----|-----------------------------------------------------|---|-------------------|-----------|
| Id Sucursa                                 | al                  |   | Nombre de    | Sucursal                |     | ld Externo                                          |   | Zona Horaria      |           |
| 3                                          |                     |   | Toma         |                         |     |                                                     |   | America/Mexico_0  | City      |
| Dirección                                  |                     |   | Código Pos   | tal                     |     | Colonia                                             |   | Municipio         |           |
|                                            |                     |   | 76230        |                         |     |                                                     |   |                   |           |
| Estado                                     |                     |   | Teléfono     |                         |     | E-mail Contacto                                     |   | Horario           |           |
| Horario T                                  | oma                 |   | Lista de Pr  | ecios por defecto       |     | Codificación Código de Barras                       |   | Email bienvenid   | a 🗆       |
|                                            |                     |   | Hospital IMS | SS.                     | ×   |                                                     | × |                   |           |
| Formato e                                  | tiquetas            |   | Formato co   | orte de caja            |     | Formato facturación                                 |   | Formato hoja de   | e trabajo |
| Formato E                                  | tiquetas de Muestra | ~ | Formato Co   | rte de Caja             | ~   | Formato Factura                                     | ~ | Formato Hoja de   | Trabajo   |
| Formato t                                  | oma de muestra      |   | Formato pa   | urticipaciones          |     | Formato recibo/cotización                           |   | Formato reporte   | es        |
| Formato To                                 | oma de Muestra      | ~ | Formato Re   | porte de Participacione | s v | Formato Recibo y Cotización 1                       | × | Formato Reportes  | 5         |
| Formato r                                  | esultados           |   | Formato cr   | edenciales              |     | Formato consentimiento                              |   | Formato inventa   | rio       |
| Formato R                                  | esultados 1         | ~ | Formato Cre  | idenciales              | ~   | Formato Consentimiento Informado                    | ~ | Formato Inventari | os        |
| Impresión                                  | de edades           |   |              |                         |     |                                                     |   |                   |           |
| 2                                          | 2                   |   | 6            | 3                       |     |                                                     |   |                   |           |
| Responsa                                   | ble sanitario       |   | Vigencia co  | tizaciones              |     | IVA                                                 |   | Cargos por Urge   | encias    |
| ADMIN                                      |                     | ~ | 7            |                         |     | 16 %                                                | ~ | 0                 | 10        |
| Usuarios                                   | admitidos           |   |              |                         |     | Listas de precios disponibles                       |   |                   |           |
|                                            |                     |   |              | S 🔊                     |     |                                                     |   |                   |           |
| ADMIN<br>BIANCA<br>MATEO<br>JORGE<br>EDGAR |                     |   |              |                         | ÷   | Lista Maestra<br>Maquila<br>Hospital IMSS<br>SEDENA |   |                   |           |
| Redondeo                                   | de montos 🖂         |   |              |                         |     |                                                     |   |                   |           |

Se agrega a la ventana de sucursales el listado de usuarios para poder configurar ahora desde aquí el responsable sanitario por sucursal.

## Se crea la ventana de "Gestión de usuarios"

| // | //                          |                                       |               |                          |           |                                   |                   |        |        |
|----|-----------------------------|---------------------------------------|---------------|--------------------------|-----------|-----------------------------------|-------------------|--------|--------|
|    | · H Operación               |                                       | de àrea Robes | Sume m                   |           |                                   | deres a           | 4      | HR 2   |
|    | - 🕖 Administración          | Usuarios con acceso<br>Usuario        | a CyberLab    | Nombre de empleado       | Rol       | ті                                | po de usuario     |        |        |
|    | Panel de comrot             |                                       |               |                          |           | <ul> <li>♥</li> <li>0)</li> </ul> | uatios operadores |        | Ŷ      |
| ۰  | TAT C Mathematic descention | · · · · · · · · · · · · · · · · · · · | Usidario      | Nombre                   |           | Rot                               |                   | Activo | Online |
|    | Calify generation           | 2 🖻 🚿 ?                               | Admin         | Admin Admin              |           | Administrador                     | Ŷ                 | 2      | 5      |
| 0  | Ø Gestion de Precion        | / 🙆 🚿 ?                               | EDGAR2        | Mendoza García Edgar Ign | acio      | Limitado                          | ¥                 | 2      | 8      |
|    | b Catalogo de servicios     | / 🙆 🚿 🥇                               | IVETHGR       | Rincon Iveth             |           | Administrador                     | ×                 | 8      | 19     |
|    | Catàlogos desplogables      | 1 🗟 🚿 ?                               | Test_Admin    | Test_Admin Test_Admin T  | est_Admin | Limitado                          | *                 | 8      | 5      |
|    |                             |                                       |               |                          |           |                                   |                   |        |        |

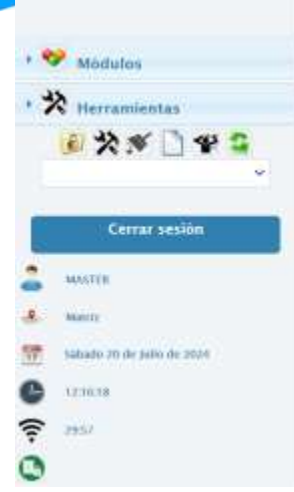

Se crea el menú "Gestión de usuarios" al cual se le agregan los antiguos formularios de:

- Usuarios
- Responsables por área (aquí se elimina la opción de configurar responsables sanitarios la cual se pasa al formulario de sucursales).
- Roles (la ventana de roles cambia totalmente y se agregan más de 130 roles nuevos los cuales deberán ser configurados).

## Cambio el registro de nuevos usuarios

## . Antes

| CyberLab           | RSMDL.                         | Comme the          | - N-              | 2      | 2      | (ma) |
|--------------------|--------------------------------|--------------------|-------------------|--------|--------|------|
| • 🖌 Operación      | Process Responsables Roles 1   | implication        |                   |        |        |      |
| • 🕑 Administración | Usuarios con acceso a CyberLab |                    |                   |        |        |      |
| Panel de control   | Usuario                        | Nombre de empleado | 🤏 🔍 🖻 🚿 🗋         | Ľ      |        |      |
| CR.5 Subursales    |                                |                    | Items Encontrados |        |        |      |
| Autochie           | Usoario Nombre                 |                    | Rol               | Activo | Online |      |

## Ahora

| CyberLab            | RSMDL                 | -             | 11111 -                               | and N | 2       | 200                 | 4      | 11     |
|---------------------|-----------------------|---------------|---------------------------------------|-------|---------|---------------------|--------|--------|
| • 👫 Operación       | Osuarios Responsables | fe area Roles |                                       |       |         |                     |        |        |
| • 😺 Administration  | Usuarios con acceso a | a CyberLab    | Nombre de empleado                    | Rol   |         | Tipo de usuario     |        | * 0 0  |
| ad Reported         |                       |               | Internet and the second second second |       | ~       | Usuarios operadores |        | *      |
| E)                  |                       | Usuario       | Nombre                                |       | Rol     |                     | Activo | Online |
| Catalanan meneralan | 2 8 ₹ ?               | ARTURO        | Rosas Arturo                          |       | Químico | ×                   | 8      |        |
| Cantile de sourches | 2 🙆 🚿 ?               | CARRASCO      | Carrasco Saul                         |       | Químico | ÷                   |        |        |

- El botón "Usuarios" cambia de nombre a "Gestión de Usuarios".
- Se elimina la pestaña "Empleados" ya que en la misma pestaña de usuarios se podrán crear y editar empleados desde la misma tabla.
- Para agregar un nuevo empleado hay que dar clic en el botón verde correspondiente
- Para editar la información de un empleado registrado, dar clic en el botón de lápiz correspondiente a cada usuario

## Nueva pestaña de responsable de área

Antes

| Α | ho | ra |
|---|----|----|
|   |    |    |

| CyberLab                            | SMDL                             | Some                                   |                              | -            | 11111                                                                                                    |     | CyberLab                          | SMDL                                                | 2             | (hh)                                                                                                    |
|-------------------------------------|----------------------------------|----------------------------------------|------------------------------|--------------|----------------------------------------------------------------------------------------------------|-----|-----------------------------------|-----------------------------------------------------|---------------|----------------------------------------------------------------------------------------------------|
| + VA Operation                      |                                  | quals                                  |                              |              | Contraction of the second second second second second second second second second second second second second s |     | • 14 operaties                    | Internet Barranter Barray Barray                    |               |                                                                                                    |
| - Contention                        | Responsables de area por micarda | à                                      |                              |              |                                                                                                    | 40. |                                   | Responsables de Area por succesal                   | tore .        | %D.*                                                                                                    |
| (A) Tana in case of                 | Responsable                      |                                        | Sucareal                     |              | Area                                                                                                    |     | Depart in control                 |                                                     |               | ( The second second sec |
| Part and a second                   | 1                                | //************************************ | news incontrates             |              |                                                                                                    | _   | Contract of Contract              | 1) Admin Admin                                      | Tona          |                                                                                                    |
| En Augusta                          | 1                                | Admin Admin                            | Territorial de Jude          | tons         | and a second                                                                                                    |     | Common Process                    | 108LE   Chaves Jorge                                | Coyoacán      |                                                                                                    |
| 🦉 lana in Paris                     | 0                                | Chaves Jurge                           |                              | Copeacilie   |                                                                                                    |     | <b>b</b>                          | IVETHER (Garcia Renow Iveth     MATED   MATED MATED | Matrix        |                                                                                                    |
| Connection (Connection)             |                                  | BATEO MATEO MATEO                      |                              | Reference    |                                                                                                    |     | Canadiana mananana                | 1 KDGAR ( Mendaza Garcia Adgar                      | Samesat valle |                                                                                                    |
| S reasonable                        | a .                              | Wordson Garcia Edgar                   |                              | Second Valle |                                                                                                    |     |                                   | 10 CINTHER, Sawingher Hermander, Ginthia            | . Solidaridad | Heratologia                                                                                                    |
| Tipple de Territolie                | n                                |                                        | Saaballet Hernandez Cirifria | table blad   | Hematolispie                                                                                                    |     |                                   |                                                     |               |                                                                                                    |
| MAL LIGHT IN COLUMN                 |                                  |                                        |                              |              |                                                                                                    |     | · V etadalar                      |                                                     |               |                                                                                                    |
| <ul> <li>M configuration</li> </ul> |                                  |                                        |                              |              |                                                                                                    |     | T the D as the                    |                                                     |               |                                                                                                    |
| *////Cataloges                      |                                  |                                        |                              |              |                                                                                                    |     | PAR LIT .                         |                                                     |               |                                                                                                    |
|                                     |                                  |                                        |                              |              |                                                                                                    |     | Cerren assists                    |                                                     |               |                                                                                                    |
| Carla salas                         |                                  |                                        |                              |              |                                                                                                    |     | 2                                 |                                                     |               |                                                                                                    |
|                                     | .e.                              |                                        |                              |              |                                                                                                    |     | A                                 |                                                     |               |                                                                                                    |
| A man                               |                                  |                                        |                              |              |                                                                                                    |     | The second site of the local data |                                                     |               |                                                                                                    |
| The second state and second state   |                                  |                                        |                              |              |                                                                                                    |     | C reator                          |                                                     |               |                                                                                                    |

La pestaña "responsables" cambia de nombre a "responsables de área" y como su nombre lo indica, ahora solo permitirá asignar responsables por área, pero ya no responsables sanitarios, lo cual se realiza desde la ventana de sucursales.

| anatorica are done                                                                                            |                 | 1      | 1                         | 4                          |                 | 2      | 8    |             |      |        | 2                                                                                                    | 2                                                                                                    | -                                                                                                    |                                                                                                    |                                                | -            | -  | $\geq$                                                                                                    | And A                                                                                                    |
|----------------------------------------------------------------------------------------------------|-----------------|--------|---------------------------|----------------------------|-----------------|--------|------|-------------|------|--------|----------------------------------------------------------------------------------------------------|----------------------------------------------------------------------------------------------------|----------------------------------------------------------------------------------------------------|----------------------------------------------------------------------------------------------------|------------------------------------------------|--------------|----|----------------------------------------------------------------------------------------------------|----------------------------------------------------------------------------------------------------|
| Usuarios Respons                                                                                              | sables fioles   | Emplea | ados                      |                            |                 |        |      |             |      |        |                                                                                                    |                                                                                                    |                                                                                                    |                                                                                                    |                                                |              |    |                                                                                                    |                                                                                                    |
| 4 Roles Insertar Rol                                                                                          |                 | página | 1 de 1                    |                            |                 | A      | nte: | S<br>de usu | ario |        |                                                                                                    |                                                                                                    |                                                                                                    |                                                                                                    |                                                |              |    |                                                                                                    |                                                                                                    |
| Rol de Usuarios                                                                                               | Sesión          |        | 1                         | 0                          | 01              | 2      | 1    |             | 1    | 4      | 1                                                                                                    |                                                                                                    |                                                                                                    |                                                                                                    |                                                | 2            |    | 6                                                                                                    | 5                                                                                                    |
| Administrador                                                                                                 | 5               | 25     | 51                        | 85                         | 10              | 13     |      | 15          | 22   | 0      | 13                                                                                                    | 12                                                                                                    | 15                                                                                                    | 10                                                                                                    | 55                                             | 12           | 10 | 5                                                                                                    | / 8                                                                                                    |
| Contabilidad                                                                                                  | 30              |        |                           | 53                         | 23              | 12     | 22   |             |      |        |                                                                                                    |                                                                                                    | 13                                                                                                    | 52                                                                                                    |                                                |              |    | 82                                                                                                    | / 8                                                                                                    |
| Químico                                                                                                    | 5               | 12     |                           | 12                         | 0               | 127.   | 51   | 157         | 12   | 21     | 5                                                                                                    | 52                                                                                                    | -82                                                                                                    | -                                                                                                    | 12                                             | <b>B</b> .   |    | 5                                                                                                    | / 8                                                                                                    |
| Recepción                                                                                                    | 30              |        | - 12                      |                            | 12              | 12     | 61   | 122         |      |        |                                                                                                    | 12                                                                                                    | 12                                                                                                    | - 12                                                                                                    | - 83                                           | 12           |    |                                                                                                    | / 8                                                                                                    |
| nation ( Bernard to                                                                                           | a da fara       |        |                           |                            |                 |        |      | Ah          | ord  |        | 0<br>Descripció<br>Almación                                                                                                    | e almacin                                                                                                    | iComulta d                                                                                                    | Jedr<br>De Inventar                                                                                                    | rivelfactor<br>risk                            |              |    | 1<br>0 fing                                                                                                    | intro de mayir                                                                                                    |
| uarios Responsables<br>toles registrados                                                                      | s de área Roles |        |                           |                            |                 |        |      | Ah          | orc  | x<br>• | 0<br>Descripcio<br>Almaciat<br>S Acceso<br>G Registr<br>G Gestion<br>Alma de oro<br>S Registr<br>S Apricac<br>S Carebin<br>S Tavio d<br>S Re jamo                                                                                                    | a almacia<br>o de traspa<br>de almace<br>terres<br>o de ordeo<br>ion global<br>de Scta de<br>e tecibos/r                                                                                                    | iComulia d<br>nos<br>nos<br>es (recepcio<br>de descaerr<br>e precios di<br>atizacioner<br>i line (reti                                                                                                    | Adr<br>De jeventar<br>De)<br>Des y pron<br>Berene a d<br>s por what                                                                                                    | riai<br>riai<br>rociotes p<br>fefault<br>Isepp | redefizidas  |    | 1<br>C Reg<br>C Cer<br>C Cer<br>C Ce | istro de movir<br>tide de produc<br>los de catalos<br>istro de catiza<br>cación macua<br>ga masiva de poli-<br>resión de indi-                                                                                                    |
| uarios Responsables<br>Roles registrados                                                                      | s de área Roles | R      | oles d                    | e usua                     | ario            |        |      | Ah          | ord  |        | 0<br>Descripció<br>Armacia<br>S Accesa<br>D Espirito<br>Ana da aor<br>S Espirito<br>Ana factor<br>S Espirato<br>S Envio d<br>S Envio d<br>S Aplicac<br>S Aplicac                                                                                                    | a almacan<br>o de traspa<br>de almaca<br>fermi<br>o de ardeo<br>ios global<br>de Seta de<br>e recibos/r<br>mine de carg<br>tientes                                                                                                    | (Comulta d<br>max<br>nex<br>es (recepció<br>de descuerr<br>precios di<br>otizaciones<br>colsbes/cols<br>os pee urgi                                                                                                    | Adr<br>Se leventar<br>Dol<br>tot y prom<br>ferente a<br>s por what<br>bactores<br>encia                                                                                                    | riai<br>riai<br>riai<br>tetaalt<br>taapp       | redefficidar |    | 1<br>C Reg<br>C Geo<br>C Geo<br>C Apl<br>C Apl<br>S Apl<br>S Apl                                                                                                    | istra de movir<br>tion de produ-<br>tion de catalos<br>intro de catalos<br>cación manus<br>pa maciva de ju-<br>resión de Indi<br>cación de serv                                                                                                    |
| uarios Responsables<br>toles registrados<br>ol de Usuarios                                                    | s de área Roles | R      | oles d                    | e usua                     | ario            |        |      | Ah          | ord  |        | 0<br>Descripció<br>Atmacies<br>S Access<br>Bajtica<br>S Registr<br>S Aplicac<br>S Cambio<br>S Enviso<br>S Enviso<br>S Enviso<br>S Enviso<br>S Enviso<br>S Aplicac<br>Advisancia<br>Accesso<br>Tracesso                                                                                                    | a almacin<br>o de traspa<br>de almaca<br>de admaca<br>de ordeo<br>de ordeo<br>de Seta de<br>de Seta de<br>de de de<br>de de de<br>de de de<br>de de de<br>de de de de<br>de de de<br>de de de<br>de de de<br>de de de<br>de de de de<br>de de de<br>de de de<br>de de<br>de de de<br>de de de<br>de de<br>de de<br>de de<br>de de<br>de de<br>de de<br>de de<br>de de<br>de de<br>de de<br>de de<br>de de<br>de de<br>de de<br>de de<br>de de<br>de de<br>de de<br>de de<br>de de<br>de de<br>de de<br>de<br>de de<br>de de<br>de de<br>de de<br>de de<br>de de<br>de de<br>de<br>de de<br>de<br>de de<br>de<br>de de<br>de<br>de<br>de<br>de de<br>de<br>de de<br>de<br>de<br>de<br>de<br>de<br>de<br>de<br>de<br>de<br>de<br>de<br>de<br>d                                                                                                    | Eomulta d<br>nos<br>es (recepció<br>de deccaere<br>e precios de<br>atilizacione)<br>ecibes/coti<br>intes<br>rivados<br>rivados<br>rivados                                                                                                    | Adr<br>Se inventar<br>bai)<br>tot y prom<br>tot y prom<br>t | risi<br>risi<br>toriotet p<br>tetasit<br>tsapp | rødefficidat |    | T<br>Constant<br>Constant<br>C                                                                                                    | istro de mevir<br>tión de produi<br>tión de catalog<br>istro de catalog<br>ga neciva de ja<br>rescion de indi<br>racción de servi-                                                                                                    |
| uarios Responsables<br>Roles registrados<br>Rol de Usuarios<br>dministrador                                   | s de área Roles | R      | oles d<br>Descr           | e usua<br>ipción           | ario            |        |      |             | Î    |        | 0<br>Descripció<br>Almecia<br>S Access<br>C Registr<br>C Cestion<br>Alma de acr<br>S Registr<br>S Castion<br>S Termio d<br>S Termio d<br>Access<br>S Recess<br>S Access<br>Castion<br>Access<br>Castion<br>Access<br>Castion<br>Access<br>Castion<br>Castion<br>Access<br>Castion<br>Castion<br>C | a almacia<br>o de traspa<br>de almaca<br>feren<br>o de archeo<br>ion global<br>de Seta de<br>e recibos/<br>minim de con<br>inim de con<br>inim de con<br>inim de con<br>inim de con<br>inim de con<br>inim de con<br>inim de con<br>inim de con<br>inim de con<br>inim de con<br>inim de con<br>inim de con<br>inim de con<br>inim de con<br>calidad<br>a sintema o<br>o de dance                                                                                                    | Komulta d<br>nax<br>mes<br>es (necepta)<br>de deccarr<br>precios di<br>etitaciones<br>ecibes/ceti<br>etitaciones<br>recibes/ceti<br>etitaciones<br>nos por imp<br>rivados<br>nos<br>de servicios<br>de servicios                                                                                                    | te inventar<br>tet y prom<br>ferencia<br>accientes<br>ancia<br>a                                                                                                    | risi<br>risi<br>rocioses p<br>tefasit<br>Isapp | redefinidar  |    | T Reg<br>C Cos<br>C Arg<br>C Cos<br>C Cos<br>C COS<br>C COS     | inter de marin<br>tion de produc<br>tion de catilga<br>cacilan macaus<br>pa naciona de indu<br>cacilan macaus<br>pa naciona de indu<br>cacilan de catilga<br>naciona de indu<br>cacilan de venne<br>hibro de evenne                                                                                                    |
| uarios Responsables<br>Roles registrados<br>Iol de Usuarios<br>dministrador<br>imitado                        | s de área Roles | R      | oles d<br>Descr           | e usua<br>ipción           | ario            |        |      |             |      |        | Descripció     Descripció     Arnecies     Access     Acquist     Gestion     Ana de arn     Combin     Combin     Combin     Combin     Combin     Combin     Combin     Accesse     Bitacesa     Accesse     Discessa     Accesse     Connecidi     Contecidi     Contecidi     Con                                                                                                    | a altración<br>o de traupa<br>de altración<br>de altración<br>de altración<br>de actual<br>de seconda-<br>de seconda-<br>tentino de re-<br>tion de caop<br>demina<br>a techtos<br>a seconda-<br>calidad<br>a hitacera<br>a o de clarece<br>calidad<br>a de traces<br>de<br>calidad<br>a de traces<br>de<br>calidad<br>a de traces<br>de<br>calidad                                                                                                    | Econsulta d<br>max<br>es (receptic<br>de deccarer<br>precios di<br>mitaciones<br>telbes/coti<br>os poc ungi<br>rivados<br>ritos<br>de consulta<br>que consulta<br>rivados<br>de consulta<br>roas de cort<br>tes de coja                                                                                                    | te inventar<br>te inventar<br>tes prom<br>ferente a d<br>s por vhal<br>inaciones<br>ercia<br>n<br>de Califidad<br>globales p<br>globales p<br>de de caja                                                                                                    | rist<br>rist<br>socioses p<br>lefast<br>isapp  | redefinidar  |    | E Reg<br>C Gee<br>C Gee<br>C Apl<br>C Gee<br>C Apl<br>C Apl<br>C Appl<br>C Apl<br>C Apl<br>C Appl<br>C Appl<br>C A                                                                            | istes de mayin<br>tion de produ-<br>tion de catiles<br>caciles mateurs<br>pa naciles mateurs<br>pa naciles de catiles<br>caciles de catiles<br>tactes de serven<br>tales de datos<br>eracilos de con<br>eracilos de co                                                                                                    |
| uarios Responsables<br>toles registrados<br>tol de Usuarios<br>dministrador<br>imitado<br>ecepcionistas       | s de área Roles | R      | oles d<br>Descri<br>Emple | e usua<br>ipción<br>ados e | ario<br>I       | epción |      |             |      | 2      | Descripció     Descripció     Arnecies     Access     Access     Access     Access     Access     Access     Access     Access     Access     Access     Access     Access     Access     Access     Access     Access     Access     Access     Cannol     S     Centrol     S     Centrol     S     S     Centrol     S     S     S     S     S     S     S     S     S     S     S     S     S     S     S     S     S     S     S     S     S     S     S     S     S     S     S     S     S     S     S     S     S     S                                                                                                    | a altración<br>o de traupa<br>deixes<br>o de artena<br>inseguidad<br>de Geta de<br>e recibos/,<br>resilion de r<br>inse de caop<br>demina<br>a stekento pe<br>e mechos/,<br>resilion de rapo<br>de altrace<br>calidad<br>a situeras<br>o de dates<br>calidad<br>a dateses<br>o de dateses<br>calidad<br>a dateses<br>calidad<br>a situeras<br>o de dateses<br>calidad<br>a dateses<br>calidad                                                                                                    | Econsulta d<br>max<br>es (receptic<br>de deccarer<br>precios di<br>mitaciones<br>telbes/coti<br>os por ungi<br>rivados<br>rivados<br>rivados<br>de centrol a<br>mas de cort<br>tes de caja<br>titos de cort<br>costes                                                                                                    | te inventar<br>le inventar<br>los y prom<br>ferente a d<br>s por vhal<br>inaciones<br>ercia<br>n<br>de Califidad<br>e de caja<br>te de caja                                                                                                    | riet<br>riet<br>lefast<br>lagep                | redefinidar  |    | Reg<br>Concernor<br>Reg<br>Concernor<br>Concernor<br>Social<br>Concernor<br>Concernor<br>C                                                                                                    | ister de marin<br>liste de produi<br>ister de catalos<br>jaros de costas<br>pa nación maseus<br>pa nación de costas<br>pa nación de serv<br>istero de serven<br>seite de datos o<br>eracións de cos<br>inación de costas                                                                                                    |
| uarios Responsables<br>toles registrados<br>ol de Usuarios<br>dministrador<br>mitado<br>ecepcionistas<br>acío | s de área Roles | R      | oles d<br>Descri<br>Emple | e usua<br>ipción<br>ados e | ario<br>en reco | epción |      |             |      | ¢      | Descripció     Descripció     Armacies     Accesa     Apriacia     Apriacia     Apriacia     Apriacia     Apriacia     Apriacia     Apriacia     Apriacia     Apriacia     Accesa     Apriacia     Accesa     Accesa     Accesa     Accesa     Contract de     Accesa     Accesa     Contract de     Accesa     Accesa     Seguint     Accesa     Seguint     Secuesa     Accesa     Seguint     Secuesa     Accesa     Seguint     Secuesa     Secuesa     S                                                                                                    | a almacia<br>o de traspu<br>de almacu<br>form<br>o de ardeo<br>ios godal<br>de éta de<br>e eccibos, i<br>e recibos, i<br>e recibos, i<br>e recibos, i<br>e recibos, i<br>e recibos, i<br>e recibos, i<br>a tickets p<br>e movimus<br>calidad<br>a sitaces<br>calidad<br>a sitaces<br>calidad<br>a s | Econsulta d<br>max<br>nas<br>es (receptid<br>fe deccarr<br>precios di<br>ottancieres<br>esibes/cetti<br>not pee ungi<br>rivados<br>riso<br>de servicier<br>de servicier<br>costes<br>de caja<br>tiso de caja<br>tiso de caja de caja<br>tiso de caja de caja<br>tiso de caja de caja de caja de caja de caja<br>tiso de caja de caja | te inventar<br>te inventar<br>tereste a d<br>socioses<br>socioses<br>accioses<br>necía<br>se calisted<br>e de caja<br>globales p<br>te de caja<br>as<br>ar empresa<br>por ampre                                                                                                    | riet<br>riet<br>rociotes p<br>lefaalt<br>Isapp | rødeffisidas |    | Reg<br>Correction<br>Correction<br>Correct                                                                                                    | intro de mavin<br>tion de produi<br>tion de contiga<br>cacilian macaus<br>pa nacilian macaus<br>pa nacilian macaus<br>pa nacilian de contiga<br>pa nacilian de contiga<br>raciden de serve<br>habes de evente<br>tiúns de datos de<br>eracilion de con<br>inacilian de con-<br>sinacion de con-<br>sinacion de con-<br>sinacion de con-<br>sinacion de con-<br>sinacion de con-<br>sinacion de con-<br>sinacion de con-<br>sinacion de con-<br>sinacion de con-<br>sinacion de con-<br>sinacion de con-<br>sinacion de con-<br>sinacion de con-<br>tinacion de con-<br>tinacion de con-<br>sinacion de con-<br>tinacion de con-<br>tinacion de |

|                                                                                                    |                                                             | 4 . J | 2.11                                                                                                    | -                                                                                       |       |
|----------------------------------------------------------------------------------------------------|-------------------------------------------------------------|-------|----------------------------------------------------------------------------------------------------|-----------------------------------------------------------------------------------------|-------|
|                                                                                                    |                                                             |       |                                                                                                    |                                                                                         |       |
| Gention de roles y permisos                                                                                                    |                                                             |       |                                                                                                    |                                                                                         |       |
| Registro de roles                                                                                                    |                                                             |       |                                                                                                    |                                                                                         |       |
| H                                                                                                    | Nombre del rol                                              | т     | empo da eraion                                                                                                    | Fecha registro                                                                          |       |
| 0                                                                                                    | Administration                                              | 116   | and and and the state of the                                                                                              | w 0000-00-00                                                                            |       |
| Descripción                                                                                                    |                                                             |       |                                                                                                    |                                                                                         |       |
| Amacies                                                                                                    |                                                             |       |                                                                                                    |                                                                                         |       |
| <ul> <li>Acceso a almacim (Comulia de Inv.</li> <li>Registro de traspasos</li> <li>Gestión de almacanes</li> </ul>                                                                                                    | entarioi                                                    | 000   | Registro de movimier<br>Gestión de producios<br>Gestión de catálogoi                                                      | ntos de inventario                                                                      |       |
| Englistro de antenne (incerpción)     Aplicación global de descarinos y     Cantón de Sista de precios diferen-     Envio de eccloss/initiaciones por     En impresión de recibes/initiación     Aplicación de cargos por unguncia     Aphilensis Menzica | pramocioses predefisidas<br>le a default<br>whatsopp<br>ses | 00000 | Registro de cotización<br>Aplicación manual de<br>Carga mativa de paci<br>Impresión de indicaci<br>Aplicación de servicio | nes<br>precios y descuentos par ec<br>entes y ordenes<br>cones para torna<br>e especial | tudio |
| Accese a tickets privados<br>Bitácora de movimientos                                                                                                    |                                                             |       |                                                                                                    |                                                                                         |       |
| Acceso a bitacora de servicios     Consumo Inteligente      Acceso a sendelo                                                                                                    |                                                             | 0     | Registro de eventos e                                                                                                    | m bitiacura de servicios                                                                |       |
| Control de calidad                                                                                                    | 659                                                         |       |                                                                                                    | S                                                                                       |       |
| <ul> <li>Access a sistema de Centrol de Ca</li> <li>Registro de datos</li> <li>Cortes de caja</li> </ul>                                                                                                    | hfad                                                        | 12    | Gentièn de datox de f                                                                                                    | Control de Califad                                                                      |       |
| Consulta de registros de corte de o     Generación de cortes de caja globa     Impresión de reportes de corte de     Costes                                                                                                    | aja<br>des por sucarcal<br>caja                             | 880   | Generación de cortes<br>Generación de cortes<br>Eliminación de cortes                                                     | de caja globales<br>de caja globales por muario<br>de caja                              |       |
| Accese a panel de costes                                                                                                    |                                                             | 5     | Gestion de costes                                                                                                    |                                                                                         |       |
| Empresses                                                                                                    |                                                             |       |                                                                                                    | 0.007-5                                                                                 |       |
| Acceso a catalogo de empresas     Configuración de convenio por em     Gestión de ageste de ventes por er     Tenrego de resultados                                                                                                    | ртет <i>и</i><br>тргити                                     | 0.0   | Alta y edición de emp<br>Envio de datos de aco                                                                            | reaso<br>seas a empresas                                                                |       |
| Acceso a panel de entrega de resul<br>Enpresión de resultados en PDE co                                                                                                    | tados<br>n membrete                                         | 00    | Envio de resultados ()<br>Impresión de resultar                                                                           | WhatsApp. email, enro)<br>des en PDE sin membrete                                       |       |

## Nuevas asignaciones de rol

Dado que se crearon más de 130 nuevos roles, la ventana de roles tuvo que cambiar y ahora en el catálogo solo podemos crear nuevos roles, cambiar de nombre los roles ya existentes y acceder a la configuración de estos.

La nueva ventana de configuración de roles muestra los roles divididos por categorías y cuenta con un botón para activar todos los privilegios y otro para desactivar todos para facilitar la creación de nuevos roles.

## Nuevo espacio para la Gestión de Precios

|        | Cyber                                                                                                    |                                   | Same                     |                                   | 2             |            | -Ann              |     |      |
|--------|----------------------------------------------------------------------------------------------------|-----------------------------------|--------------------------|-----------------------------------|---------------|------------|-------------------|-----|------|
|        | • A Operación                                                                                                    | Precios                           |                          |                                   |               |            | 0                 | 90  |      |
|        | • 🚺 Administración                                                                                                    | Lista de Precios<br>Todos         | id Item                  | Nombre                            |               | Disponible | e en Sucursal     | 0   |      |
| Antes  | Panel de control<br>Panel de control<br>Sustantables<br>Usuados<br>Praneedares<br>Valuedos<br>Carvenios<br>Contente por Sustantal<br>Pranocienes<br>Pranocienes<br>Pranocienes<br>Pranocienes<br>Pranocienes | 1d Item                           | Nombre                   | Lista de Precios<br>Catalogo      | Convenio      | Socorsal   | Precio Disponible |     |      |
|        | CyberLab                                                                                                    | SMDL                              |                          | and the second                    |               | 2          |                   |     |      |
| 111111 | • 👫 Operación                                                                                                    | Listas de proclos Gestión de proc | ios Promociones Disponib | didad por sucursal Servicios espe | ciales        |            |                   |     |      |
|        |                                                                                                    |                                   |                          | Lista                             | is de Precios |            |                   |     |      |
|        | Administración                                                                                                    | Nombre                            | Descripción              |                                   |               |            |                   | 8   |      |
| Ahora  | eportes                                                                                                    | Lista Maestra                     | Lista de Precios I       | lase                              |               |            | 10                |     |      |
|        | Banel de control                                                                                                    | Magulla<br>Nospital IMSS          |                          |                                   |               |            | -10               | 19  | 1    |
|        |                                                                                                    | Centrum                           |                          |                                   |               |            | 15                | 10  |      |
|        | Catalogos generales                                                                                                    | SEDENA                            | Adscritos a la SE        | DENA                              |               |            | 10                | 104 |      |
|        | Gestión de usuarios                                                                                                    | Guardería México                  | Admisión para ni         | ños                               |               |            | 0                 | 10  | 20   |
|        | Gestión de Precios                                                                                                    |                                   |                          | 114444                            |               |            | 2777              |     | 2 11 |

Se crea el menú "Gestión de precios" al cual se les agregan los antiguos correspondientes a precios y se eliminan todos los botones correspondientes del menú "Administración".

## Nuevo espacio para la Lista de Precios

Antes

Ahora

| CyberLab                                                                                                    | SMDL              | Arma     | - 15   | 2                |          | in         |                | CyberLab                                                                                                    |        | SMDL                           | Contract The                                      | 5                 | 100                                                                                                    |                  | 1112                                   |
|----------------------------------------------------------------------------------------------------|-------------------|----------|--------|------------------|----------|------------|----------------|----------------------------------------------------------------------------------------------------|--------|--------------------------------|---------------------------------------------------|-------------------|----------------------------------------------------------------------------------------------------|------------------|----------------------------------------|
| + Witnesstan                                                                                                    | Precion           |          |        |                  |          |            | 0.0.0          | · 🖌 Operation                                                                                                    | -      | in a contract ( ) in the other | n pretire                                         |                   |                                                                                                    |                  |                                        |
| Real Property lies                                                                                                    | Little de Wetliek | xiawa    | Nonley |                  |          | Dispenitie | en teoarsal    | Contraction of the second                                                                                                    | Free   | ies.                           |                                                   |                   |                                                                                                    |                  | 0.80                                   |
| Mashbadd                                                                                                    | Tube              | 100      |        |                  |          |            | ÷.             |                                                                                                    | 4 Ma   | a de Precios                   | Tel Haves                                         | Nombre            |                                                                                                    | Disposible       | en Sucarcal                            |
| E automation                                                                                                    |                   |          |        | Linta de Preciso |          |            |                | Barris de canical                                                                                                    | 810.00 | 40                             | #1                                                |                   |                                                                                                    |                  |                                        |
|                                                                                                    | of them           | Therein. |        | <b>Delileone</b> | Casta de | Second     | Tatle Disaster | Tel camera annali                                                                                                    |        | 100 million                    | Provide State                                     | Lizca de Precisia | State of the second second sec | S Province State | THE PARTY OF THE PARTY OF THE PARTY OF |
| n tearaite                                                                                                    |                   |          |        |                  |          |            |                | a complements                                                                                                    |        | 431                            | Ac. Anti Caniliologi e taC.igM                    | ELAMENES          | Ferna                                                                                                    |                  | 1288 5                                 |
| e natio                                                                                                    |                   |          |        |                  |          |            |                | 0                                                                                                    | ;      | ACDONS                         | Ac. Anti Dangue Dob y NLI                         | F2874.21          | Ferrick                                                                                                    |                  | 691.35                                 |
| SP tuesters                                                                                                    |                   |          |        |                  |          |            |                | 2                                                                                                    |        | 248                            | An. Anti transmi l'rgG, lgM                       | P007625           | forma                                                                                                    |                  | 1437.5 🖬                               |
| Con a fame :                                                                                                    |                   |          |        |                  |          |            |                | 19                                                                                                    | 2      | 258                            | Ac., Arts Harper II IgC. IgN                      | PERMIES           | Famue                                                                                                    |                  | 1637.8 0                               |
| O Limme                                                                                                    |                   |          |        |                  |          |            |                | Contract of the second second se |        | HIVELSA                        | Ac. doiti H19 (ELBA)                              | PERFILES          | Frenk                                                                                                    |                  | 1495                                   |
| E Derivan Devite                                                                                                    |                   |          |        |                  |          |            |                |                                                                                                    | 2      | 12130                          | Ac. Anti Nucleares por Immunofilamescancia pertil | PERFILES          | Ferma                                                                                                    |                  | 6165 <b>B</b>                          |
| 3 Tomation                                                                                                    |                   |          |        |                  |          |            |                | 1                                                                                                    | 2      | ANTTO                          | Ac. Anti Turontwo Tig                             | EXAMENES          | Ferma                                                                                                    |                  | 517.5                                  |
| C Thread Lands                                                                                                    |                   |          |        |                  |          |            |                |                                                                                                    | 2      | AKTPO                          | Ac. Anti Tiroldea 1790                            | EXAMENED          | Farma                                                                                                    |                  | 517.5                                  |
| No. con er tarte                                                                                                    |                   |          |        |                  |          |            |                | T Walking                                                                                                    | 2      | -863                           | Ac, Arti Toxoplatera gendi 196                    | EXAMENES          | Feena                                                                                                    |                  | 872.75                                 |
|                                                                                                    |                   |          |        |                  |          |            |                | * 🛠 Herrandaniaa                                                                                                    | 2      | 004                            | Ac. Acti Toroplasma gondi IgM                     | EXAMENES          | Perma                                                                                                    |                  | 872.71                                 |
| <ul> <li>A configuration</li> </ul>                                                                                                    |                   |          |        |                  |          |            |                | ·**                                                                                                    | 2      | ANA                            | Ac. Actinucieares por Inmanofixpressentia ABA     | POIPLER           | Ferna                                                                                                    |                  | 632.5                                  |
| · Il Californi                                                                                                    |                   |          |        |                  |          |            |                | -                                                                                                    | 2      | AVES                           | Ac. Virus fastein hart                            | PERFILES          | Parria                                                                                                    |                  | 2018                                   |
|                                                                                                    |                   |          |        |                  |          |            |                |                                                                                                    | 2      | AU                             | Acide Unco                                        | EXAMENES.         | Februa                                                                                                    |                  |                                        |
| * 🍄 Mödutes                                                                                                    |                   |          |        |                  |          |            |                | Carran Carran                                                                                                    | -      | ANDRE                          | Arriba en Franco                                  | PERPILES          | Famile                                                                                                    |                  | 115 0                                  |
| · * maranheta                                                                                                    |                   |          |        |                  |          |            |                | and and a sector                                                                                                    | 2      | ANYLIA                         | Avellana y Tatasa                                 | PERFILES          | Ferna                                                                                                    |                  | 201 🛃                                  |
| Contraction of the local division of the local division of the loc |                   |          |        |                  |          |            |                | A man                                                                                                    | -      | AC-AMEBA                       | Anticiperpos Anti-Arristia IgG                    | EXAMENES          | Family                                                                                                    |                  | 100                                    |
|                                                                                                    |                   |          |        |                  |          |            |                | 107                                                                                                    | 2      | ANDRE                          | Antidoping & parametrica                          | PERFILES          | Fema                                                                                                    |                  | 831 S                                  |
| -                                                                                                    |                   |          |        |                  |          |            |                |                                                                                                    | 2      | PEOVAG                         | Artigeno Const 18                                 | 1001020           | Ferma                                                                                                    |                  | 1425                                   |
| di meri                                                                                                    |                   |          |        |                  |          |            |                |                                                                                                    | 2      | 8246                           | Sets-2-Manoplobalme                               | PERFILES          | Terma                                                                                                    |                  | 818.3                                  |
|                                                                                                    | 1                 |          |        |                  |          |            |                | ę                                                                                                    | 2      | BLB                            | Bitruckings Colaire, directa, indirectal          | PRIVLES           | Ferrie                                                                                                    |                  | 705.5                                  |
|                                                                                                    |                   |          |        |                  |          |            |                | 0                                                                                                    | 1.0    |                                |                                                   |                   |                                                                                                    |                  | 12000                                  |

El botón "Listas de Precios" ahora se ubica como pestaña bajo el nombre "Gestión de Precios" del panel de "Gestión de Precios".

## Nuevo nombre y ubicación para los

## convenios

| CyberLab              | SMDL                              | Service States                         | 1       |      | in   |
|-----------------------|-----------------------------------|----------------------------------------|---------|------|------|
| operation             | 14 Convenios Intertar Registro    | 🗑 👾 🖮 🖬 pigtna t de 1                  |         |      |      |
| and the second second |                                   | Convenios                              |         |      |      |
| PAGministration       | Numbre                            | Description                            | <u></u> | d'   |      |
|                       | Lista Maestra                     | Lista de Precios Base                  | 1.00    |      |      |
| www.ex.internet       | Maquila                           |                                        | -10     | 22   | / 11 |
| intersales.           | Hospital IMSS                     |                                        | 10      |      | /8   |
| terest fee            | Centrum                           |                                        | 15      |      | 10   |
| teresdates .          | SEDENA                            | Adscritos a la SEDENA                  | 10      | 6    | / 11 |
| Max de Prestad        | Guardería México                  | Admisión para niños                    | 0       |      | 10   |
| before files          | Femsa                             | Solo empleados                         | 15      |      | 10   |
| ferte per Socard      | Familtares                        | Familiares de usuarios del laboratorio | -10     |      | / 11 |
| an estimate           | Lans                              |                                        | 0       |      | 10   |
| gan de berviete       | CONVENIO-32                       |                                        | 0       | 10.1 | 1 11 |
| Inter de Centro       | CONVENIO 33                       |                                        | 0       |      | / 11 |
| Contraction :         | CONVENIO-34                       |                                        | 0       |      | / 11 |
| Configuración         | CONVENIO-35                       |                                        | 0       |      | 10   |
| Catalogus             | Banco HSBC                        | EMPLEADOS                              | -15     |      | / 11 |
| Midulus               | Contractor and a second           |                                        |         |      |      |
|                       | 14 Conventios . Intertar Registro | e en en es pégnal de l                 |         |      |      |

El botón "Convenios" ahora se ubica como pestaña bajo el nombre "Listas de Precios" del panel de "Gestión de Precios".

Ahora

Antes

| CyberLab                                                                                                    | SMDL.                           | Clinic State                                                     | 2    | and a | din  |
|----------------------------------------------------------------------------------------------------|---------------------------------|------------------------------------------------------------------|------|-------|------|
| marion                                                                                                    | County Francisco Countre de pre | pter Provincentry Dispetibilitation receival Services especiales |      |       |      |
| and the second second second second second second second second second second second second second second second | ALC: NO.                        | Ustas de Precins                                                 |      |       |      |
| nimitation                                                                                                    | Mundlers                        |                                                                  |      | ð     |      |
|                                                                                                    | Lista Maestra                   | Lista de Precios Base                                            |      |       |      |
|                                                                                                    | Maquila                         |                                                                  | -10  | 0.    | / 11 |
| he spectral?                                                                                                    | Hospital IMSS                   |                                                                  | 10   | 10    | / 8  |
| per presente                                                                                                    | Centrum                         |                                                                  | 15   |       | / 8  |
| the second last                                                                                                  | SEDENA                          | Adscritos a la SEDENA                                            | 10   | 0     | 10   |
|                                                                                                    | Guarderia México                | Admisión para niños                                              | 0    |       | / 8  |
| and the second                                                                                                   | Femia                           | Solo empleados                                                   | 15   | 12    | /8   |
| es de versions                                                                                                   | Familiares                      | Familiares de sisuarios del laboratorio                          | -10  | .0.   | / 1  |
| per de mineralite                                                                                                | Lans                            |                                                                  | 0    |       | 10   |
|                                                                                                    | CONVENIO-32                     |                                                                  | 0    | 0     | / 8  |
| butus                                                                                                    | CONVENIO-33                     |                                                                  | 0    | 10    | / 11 |
| raministas                                                                                                    | CONVENIO-34                     |                                                                  | 0    |       | 1 1  |
| <i>u</i> /                                                                                                    | CONVENIO-35                     |                                                                  | 0    | 12    | 10   |
| C1                                                                                                    | Banco HSBC                      | EMPLEADOS                                                        | (15) | (B),  | / 1  |
| Centar sesion                                                                                                    | 14 registros 😸 🗟 🚟              | 😸 🎯 página I de I                                                |      |       |      |

## Nueva ubicación de las promociones

Antes

| CyberLab                                                                                                    | () manufacture                      | Contraction of the second | $\epsilon$ |            | ale - | 11112 |
|----------------------------------------------------------------------------------------------------|-------------------------------------|---------------------------|------------|------------|-------|-------|
| A Operación                                                                                                    | 11 Descuentos Insertar Registro 🙀 🖷 | 🖮 🙀 página 1 de 1         |            |            |       |       |
| a second second s | P                                   | Descuento                 | 25         |            |       |       |
| Admonistracion                                                                                                    | Nombre                              | Description               |            | Vigentia   |       |       |
| Present da constant                                                                                                    | Adultos mayores                     |                           | 50         | 2024/12/31 | 11    | ?     |
|                                                                                                    | Buen fin                            | Todo el mes de noviembre  | 20         | 2023/11/30 | 18    | ?     |
| . tocarrients                                                                                                    | Desc por urgencia                   |                           | 15         |            | / 8   | ?     |
| Thearlos                                                                                                    | Día de muertos                      | Todo el mes de Noviembre  | 10         | 2023/11/30 | / II  | 7     |
| Proveederes                                                                                                    | Día del padre                       |                           | 15         | 2022/06/30 | / 11  | ?     |
| Listas de Precios                                                                                                    | Gobierno CDMX                       |                           | 25         | 2024/05/31 | 10    | 7     |
| Convenior                                                                                                    | Mes patrio                          |                           | 15         | 2023/09/31 | 10    | ?     |
| Offerna por Sacurnal                                                                                                    | Mujeres                             |                           | 18         |            | / 8   | ?     |
| Promotions.                                                                                                    | Oncológicos                         |                           | 15         | 2024/12/31 | / 11  | ?     |
| Times do time bio                                                                                                    | Pediatricos                         |                           | 10         | 2024/12/31 | 10    | ?     |
|                                                                                                    | PROMOCION-25                        |                           | 0          |            | 1 11  | 2     |

11 Descuentos Invertar Registro 😝 🐽 🐽 página 1 de 1

| CyberLab                                                                                                    | SMDL                                 | Contraction of                                              | 2   |            | 24   | 152 |
|----------------------------------------------------------------------------------------------------|--------------------------------------|-------------------------------------------------------------|-----|------------|------|-----|
| Operación                                                                                                    | Listan de provios Gestión de precies | Providining Disponibilidad per aucursal bervicke especiales |     |            |      |     |
| Constantine Constantine Constantine Constantine Constantine Constantine Constantine Constantine Constantine Const                                                                                                    | -                                    | Descuent                                                    | 05  |            |      |     |
| Administration                                                                                                    | Nombre                               | Description                                                 |     | Vigencia   |      |     |
| Automation of the second second second second second second second second second second second second second se                                                                                                    | Adultos mayores                      |                                                             | 50  | 2024/12/31 | /8   | ?   |
| and the second second sec | Buen fin                             | Todo el mes de noviembre                                    | 20  | 2023/11/30 | / 11 | ?   |
| Parent de control                                                                                                    | Desc por urgencia                    |                                                             | 15  |            | 18   | ?   |
| Cataloges generalies                                                                                                    | Día de muertos                       | Todo el mes de Noviembre                                    | 10  | 2023/11/30 | / 8  | ?   |
| Gerride de unuarles                                                                                                    | Dia del padre                        |                                                             | 15  | 2022/06/30 | /8   | ?   |
| Cantilin de Precine                                                                                                    | Gobierno CDMX                        |                                                             | -25 | 2024/05/31 | / 11 | ?   |
| Calalogs de servicios                                                                                                    | Mes patrio                           |                                                             | 15  | 2023/09/31 | 10   | ?   |
| Catabolis deselenables                                                                                                    | Mujeres                              |                                                             | 18  |            | / 1  | ?   |
| Consider and a factor                                                                                                    | Oncológicos                          |                                                             | 15  | 2024/12/31 | 10   | ?   |
| Módalos                                                                                                    | Pediatricos                          |                                                             | 10  | 2024/12/31 | / Π  | 7   |
|                                                                                                    | PROMOCION-25                         |                                                             | 0   |            | 18   | ?   |

El botón "Promociones" pasa como pestaña bajo el mismo nombre al panel de "Gestión de Precios".

## Nueva ubicación de los servicios especiales

Antes

| eracion                                                                                                    | 11 Descuentos Insertar Registro 14 🐽 🐽 🕬                                                                                                    | bulling a real t                                                                                                    |    |                                           |             |
|----------------------------------------------------------------------------------------------------|----------------------------------------------------------------------------------------------------|----------------------------------------------------------------------------------------------------|----|-------------------------------------------|-------------|
|                                                                                                    |                                                                                                    | Descuentos                                                                                                    |    |                                           |             |
| ministración                                                                                                    | Normine                                                                                                    | Descripción                                                                                                    | *  | Vigencia                                  |             |
| de commit                                                                                                    | Adultos mayores                                                                                                    |                                                                                                    | 50 | 2024/12/31                                | 10          |
|                                                                                                    | Buen fin                                                                                                    | Todo el mes de noviembre                                                                                                    | 20 | 2023/11/30                                | 10          |
| 485                                                                                                    | Desc por urgencia                                                                                                    |                                                                                                    | 15 |                                           | 10          |
| 28                                                                                                    | Día de muertos                                                                                                    | Todo el mes de Noviembre                                                                                                    | 10 | 2023/11/30                                | 10          |
| lores                                                                                                    | Día del padre                                                                                                    |                                                                                                    | 15 | 2022/06/30                                | / 0         |
| le Prezion                                                                                                    | Gobierno CDMX                                                                                                    |                                                                                                    | 25 | 2024/05/31                                | / 11        |
| kon -                                                                                                    | Mes patrio                                                                                                    |                                                                                                    | 15 | 2023/09/31                                | 18          |
| or Successi                                                                                                    | Mujeres                                                                                                    |                                                                                                    | 18 |                                           | / 0         |
| ones                                                                                                    | Oncológicos                                                                                                    |                                                                                                    | 15 | 2024/12/31                                | 10          |
|                                                                                                    | Pediatricos                                                                                                    |                                                                                                    | 10 | 2024/12/31                                | 1 11        |
| Vervicia                                                                                                    |                                                                                                    |                                                                                                    |    |                                           | P 10        |
| a tensisa<br>la Castos                                                                                                    | PROMOCION 25<br>11 Descuentas Insertar Registro 🗰 👾 👾 Aho                                                                                                    | página 1 de 1                                                                                                    | 0  |                                           | / 8         |
| in tension                                                                                                    | PROMOCION 25<br>11 Descuentas Insertar Registro 🗑 🗑 🖗 🖗                                                                                                    | página 1 de 1<br>DTCI                                                                                                    | 0  |                                           | 2 a         |
| a tensis<br>la Canas<br>la marat din<br>CyberL                                                                                   | PROMOCION 25<br>11 Descuentas Insertar Registro (m) (m) (m) (m) (m)<br>Ahro                                                                                                    | página 1 de 1<br>DICC                                                                                                    | 0  |                                           | 1           |
| a tensis<br>la canas<br>la unarida<br>CyberL<br>eración                                                                          | PROMOCION-25<br>11 Descuentins Insertar Registro (R) (R) (R) (R)<br>About<br>Caboo (Construction of the procession of the procession of the procesion of the procession of the procession of the proce | piglha 1 de 1<br>DTCC<br>omotiones                                                                                                    | 0  |                                           | 28<br>///11 |
| n tensis<br>n tensis<br>CyberL<br>eración                                                                                        | PROMOCION 25<br>11 Descuentas insertar Registro (*) (*) (*) (*) (*)<br>Aho<br>Abo<br>Sector de precios Ustas de precios (*)                                                                                                    | piglina 1 de 1<br>DICO<br>omotiones<br>Servicios especiales                                                                                                    | 0  |                                           | 28<br>////  |
| Tentes<br>Come<br>CyberL<br>ración<br>Intereción                                                                                 | PROMOCION 25<br>11 Descuentas insentar Registro (*) (*) (*) (*) (*)<br>Aho<br>Costion de precios Ustas de precios (*)<br>Nomibre                                                                                                    | pigina 1 de 1<br>DECC<br>omotiones<br>Servicios especiales<br>Descripción                                                                                                    | 0  | Ajust                                     | 28<br>/An   |
| Tentin<br>Come<br>Come<br>CyberL<br>ración<br>Interración<br>a romal                                                             | PROMOCION-25<br>11 Descuentas Insentar Registro (*) (*) (*) (*) (*)<br>Ahro<br>Ahro<br>Cestión de precios Ustas de precios (*)<br>Nombre<br>Servicio borario nocturno                                                                                                    | piglina 1 de 1<br>DECC<br>omotiones<br>Servicios especiales<br>Descripción<br>Servicio Nocturno de 21:00 a 7:00 a.m                                                                                                    | 0  | Auto<br>20%                               | /An         |
| rtensida<br>e Cames<br>CyberL<br>rración<br>nintstración<br>a comol                                                              | PROMOCION-25<br>11 Descuentas Insertar Registro (*) (*) (*) (*) (*) (*)<br>Ahro<br>Ahro<br>Cestión de precios Ustas de precios (*)<br>Nombre<br>Servicio horario nocturno<br>Toma D1                                                                                                    | piglina 1 de 1<br>DICIC<br>omotiones Servicios especiales<br>Servicios especiales<br>Descripción<br>Servicio Nocturno de 21:00 a 7:00 a.m<br>Lunes a Viernes                                                                                                    | 0  | Aura<br>20%<br>100                        | /44         |
| Service<br>Come<br>Come<br>CyberL<br>ración<br>Interación<br>e comel<br>os generates                                             | PROMOCION-25<br>11 Descuentas Insertar Registro (*) (*) (*) (*) (*)<br>Acho<br>Costión de precios Ustas de precios (*)<br>Nombre<br>Servicio horario nocturno<br>Toma D1<br>Adultos con Inapam                                                                                                    | pigina 1 de 1  COCO  Servicios especiales  Servicios especiales  Descripcion  Servicio Nacturno de 21:00 a 7:00 a.m  Lunes a Viernes  Mayores de 60 años presentando credencial inapam                                                                                         | 0  | Ajust<br>20%<br>100<br>+15%               | ////        |
| e Cames<br>e Cames<br>CyberL<br>CyberL<br>erración<br>niniterención<br>e control<br>po generates<br>o de usuarios                | PROMOCION-25<br>11 Descuentas Insentar Registro (*) (*) (*) (*) (*)<br>Achor<br>Cestión de procios Ustas de precios (*)<br>Nombre<br>Servicio horario nocturno<br>Toma D1<br>Adultos con Inapam<br>Adultos sin Inapam                                                                                                    | pigina 1 de 1  COCO  Annociones                                                                                                    | 0  | Alora<br>20%<br>100<br>+15%<br>-30        | ///         |
| a tensisa<br>la tensis<br>la cama<br>la cama<br>de cama<br>de cama<br>la castro<br>pos generates<br>a de usuados<br>a de reactan | PROMOCION-25<br>11 Descuentas Insentar Registro (*) (*) (*) (*) (*)<br>Achor<br>Cestión de procios (Ustas de precios (*)<br>Nombre<br>Servicio horario nocturno<br>Toma D1<br>Adultos con Inapam<br>Adultos sin Inapam<br>Cargo por urgencias 150                                                                                                    | pigina 1 de 1  COCO  Servicios especiales  Servicios especiales  Descripción  Servicio Nocturno de 21:00 a 7:00 a.m  Lunes a Viernes  Mayores de 60 años presentando credencial inapam Mayores de 60 años presentando credencial inapam Resultados urgentes después de las 8pm | 0  | Ajunt<br>20%<br>100<br>+15%<br>-30<br>150 | ///         |

El botón "Tipos de Servicio" ahora se ubica como pestaña bajo el nombre "Servicios Especiales" del panel de "Gestión de Precios".

# Configura tus estudios desde la nueva ubicación

### Antes

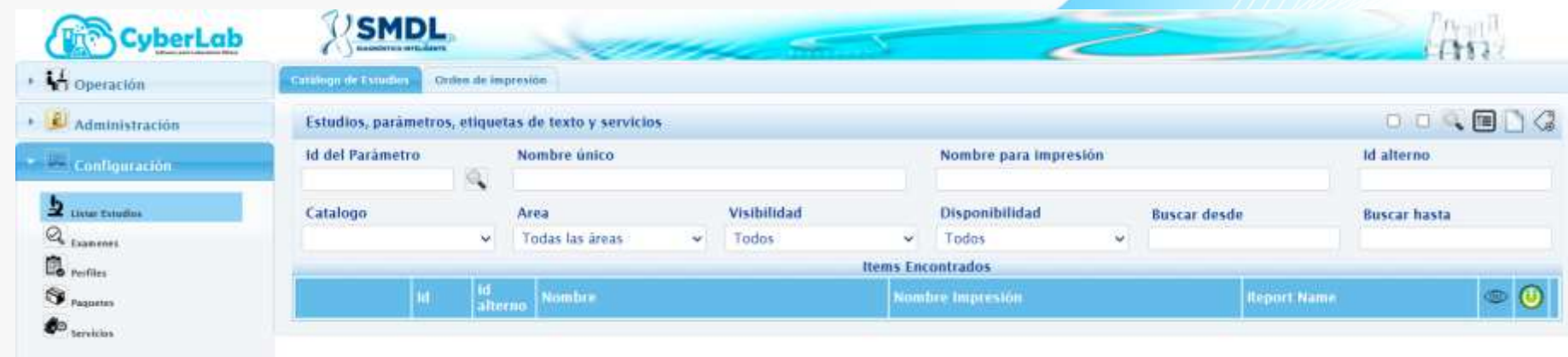

Se elimina el menú "Configuración" y en su lugar se crea el botón "Catálogo de Servicios" que sustituye al botón "Listar Estudios".

## Ahora

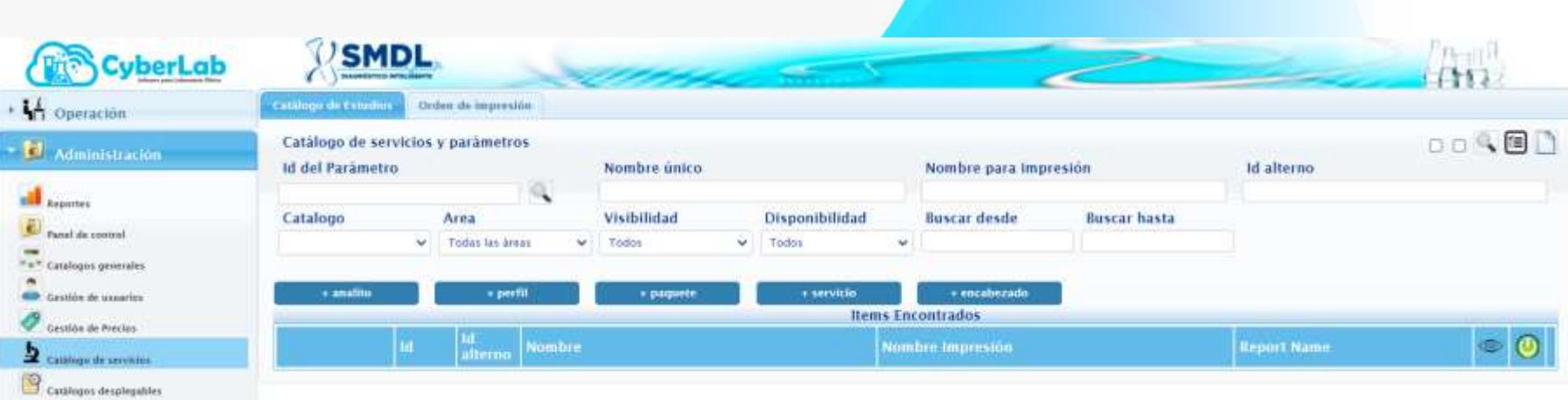

El botón "Listar Estudios cambia de nombre a" Catálogo de Servicios" del menú "Administración".

# Configura tus estudios desde la nueva ubicación

Ahora

#### Antes

| CyberLab        | SMDL                                    | Series 5-5                                                                                                    | (1)                                                |                | CyberLab            | SM               | DL                    | Vonne C                                       | -                                             |              | (Charles) |
|-----------------|-----------------------------------------|----------------------------------------------------------------------------------------------------|----------------------------------------------------|----------------|---------------------|------------------|-----------------------|-----------------------------------------------|-----------------------------------------------|--------------|-----------|
| · Wingenative   | Street and American                     |                                                                                                    |                                                    |                | + L4                |                  | Treedeline.           | per second   dates in pression                |                                               |              |           |
| - A antistation | Annalieri, pierimetres, alkparter       | i da tento y seculatos                                                                                                    |                                                    | 0018000        |                     | Catalogo de inc  | oldin y parame        |                                               |                                               |              | CORP      |
| The Contractory | it del Pacasiero                        | Senator odko                                                                                                    | Workhin gara incomplete                            | M alterne      |                     | lef del Parkmits |                       | Northre search                                | Rombre para impresión                         | ld alterno   |           |
| Amonto          | Cataloge<br>Technic                     | Alea Golden                                                                                                    | Chapachillided Rescar deals                        | Barran Passa   | TT Landaux prevents | Cataloge         | Area                  | Visibilided Disposibilide                     | nd Bascar deuds Robust horts                  |              |           |
| G               |                                         | Comment of the second second s | losses (monerados                                  |                | ·                   | 1                | CSI/GIDES             |                                               |                                               |              |           |
| St term         |                                         |                                                                                                    | Sector Spillers Street Street                      | ÷ (0)          | 1 come in Provide   | ( and a          | and the second second | 1 pigers 1 stands at 1 and                    | and all                                       |              |           |
| ·               | 1 2 1 1 1 1 1 1 1 1 1 1 1 1 1 1 1 1 1 1 | An Anna Brits I Classopromina Bart, India nafe                                                                                                    | P Ac Ant Birt I Compression By Charles by C        | (C) = <b>Q</b> | 2                   |                  | er Stere              | -                                             | Sound Control of                              | Report Barry |           |
|                 | 1 × = 6 - 240                           | w. Ann Analogicapreteina (ACP) opi ope                                                                                                    | Ar. Arts Assaing Rogersmins (ASCP) (gC tyle        | <b>6</b>       |                     | 11=              | 12121                 | Az Avel Beta 3 Glacoproteina (IgC, IgM = IgA) | Al Ave Sets 2 Closapressival (IgC, IgH = IgA) | 1            | 0 0       |
|                 | 7 / R & 200                             | Ac Anto Calcilità N.C. N.A. NM                                                                                                    | ICA An Casha go ga ga                              | 0.0 8          |                     | 1 ( =            | 1417                  | Ac, Anti Askalogikosstatuna (ASCP) (gG tgM    | Jan Anti Analog Kosponistina (ASCP) 195 194   |              | 0 5 👩     |
| 1. D. Catthorn  | 1 / 8 h 11.000                          | AL AVE Cardoliginas rgC e igM                                                                                                    | Ac Are California (c. e. 199                       | 1 0 0 <b>B</b> | • 🤗 Hadadaa         | 7 / 11           | 1006                  | Ar. Anti Candola IgC, IgA, IgW                | Ar. Anti Camitata (gli. 1gA, 1gN              |              |           |
|                 | 7 2 0 h CHRON                           | Ar. Arkit Chakanga kyang Cripte                                                                                                    | Ar Ant Ostanpatus (gC/gM                           | 0.0            | * 🏂 Herrautentas    | th th            |                       |                                               |                                               |              |           |
| - 2             | *<br>* / = *                            | Ac. Anticipating in previous an 194 spiringer                                                                                                    | A Alt Charles and provide state (girt (girt (girt) |                | ·**                 | 7 / 11           | PCARD                 | Az, Anti Cerdiol street (gC e igH             | Ac. Anti Cardisilarnai IgD e igM              |              | 0 0 0     |
| C CONTRACTORINA | 4                                       |                                                                                                    |                                                    |                | 20                  | 12.11            | EHREF                 | AL Anti Chikungunya (gG/tgM                   | Au And Chikanganya IgD/IgN                    |              | 000       |
| ·               | T T T MEA                               | As. And Cooperative de Meastallou (* 5 RACAS                                                                                                    | As Anti-Choydanna de Neuroldon P. s. KKLAJ         | 0 * 6          | Center peptin       | 1. 1.            |                       |                                               |                                               |              |           |
| *               | 1 / 8 6 HOF                             | Ar. Ando Dempini Done y Chilloni pintra                                                                                                    | An. And Dinegor Duri y Chilologianya               | 10 0 B         | 2 and               | 1 1              | 413                   | Az Arti Orlariyyda preumoniaa igA igG igH     | Az: Anti Chiamytta posumonas igA tyG igH      |              | 0 0 0     |
| e               |                                         | Al, Andr Dompini Dam y 451                                                                                                    | Ac. Ann Direger Don a 861                          | 8 0 B          | A                   | 1/=              | Ancx .                | Az. Rel Citoplasma in Restriction P y ANEA)   | Re. Ann Chaplesma de Heanntlins (P.y. AHCA)   |              | 0 0 0     |
|                 |                                         |                                                                                                    |                                                    |                | C                   | 7/ 11            | ACEDC                 | Az Anti Dengsa Ouzi y Chikanganye             | Az . Anti Delegue Don y Dellarguros           |              | 0 0 0     |

Los antiguos botones para la creación de nuevos "Exámenes", "Perfiles", "Paquetes" y "Servicios" del extinto menú "Configuración" son agregados en el panel" Catálogo de Servicios" como botones con su título correspondiente antecedido por el símbolo "+".

Para la edición de cualquiera de los servicios anteriores, es necesario realizar la búsqueda del servicio y dar clic en el botón editar correspondiente a cada ítem.

# Configura tus exámenes desde su nueva ubicación

#### Antes

### Ahora

| CyberLob                     | SMDL.                                                            | C. in                            | (11)           | The Cuberl ab            | USMDL                                                  |                            |
|------------------------------|------------------------------------------------------------------|----------------------------------|----------------|--------------------------|--------------------------------------------------------|----------------------------|
| * Vi operation               | STATUTE AND ADDRESS CO.                                          |                                  |                | Cybercub                 | () accenteres are hare                                 | Contraction and the second |
| * 🔊 Administration           | · Dependente Dependente D                                        | Waltyn (9) Inicha (9)            | *****          | • 🕌 Operación            | Cathlogic de servicios Disponibilidad por sucursal     | Orden de impresión         |
| b universite                 | 10 Exames                                                        | Nomine a reportat                |                | - 🗿 Administración       | Catálogo de servicios y parámetros<br>Id del Parámetro | Nombre único               |
| B                            | Entrega na faoras Anno encargada Tapo de enastra Ego de enaste e | Resultado bindades Decimales Val | er per delecto | Pasel de control         | Catalong Area                                          | Visibilidad Disponibilidad |
| Contraction (Contraction)    | Técéka megleada Magellador Londe inderior Londe supertor         | Class SAT Cataloge SAT           | _              | Catalogos generales      | Todas las àreas                                        | Todos V Todos V            |
|                              | Indicaciones Paciente                                            | Beveltado a agregar              | ۵              | Gestion de assarios      |                                                        |                            |
|                              |                                                                  |                                  | 1              | Cestito de Precios       | Registrar nuevo analito - Alt+A                        | Items Enco                 |
| * 10 Catalogue               |                                                                  |                                  |                | Catalogo de servicios    | Id Id Nombre                                           | Nomb                       |
| • 🧐 Wataka                   | Instructions                                                     | Description del examen           |                | 🕒 catálogos desplegables | alterno                                                |                            |
| + * innersiter               |                                                                  |                                  |                |                          |                                                        |                            |
| a thereases                  | tater fast enligen til en randper Objecte der<br>Inspansele      |                                  |                |                          |                                                        |                            |
| TT - North Co. Academic Part | Si attata de mig w                                               |                                  |                |                          |                                                        |                            |

Podíamos encontrarlo en el apartado de "Configuración".

Lo podemos encontrar en el apartado de Administración, en la sección de "Gestión de Servicios", en el campo de "+analito".

# Configura tus perfiles desde la sección "Gestión de Servicios"

#### Antes

#### Ahora

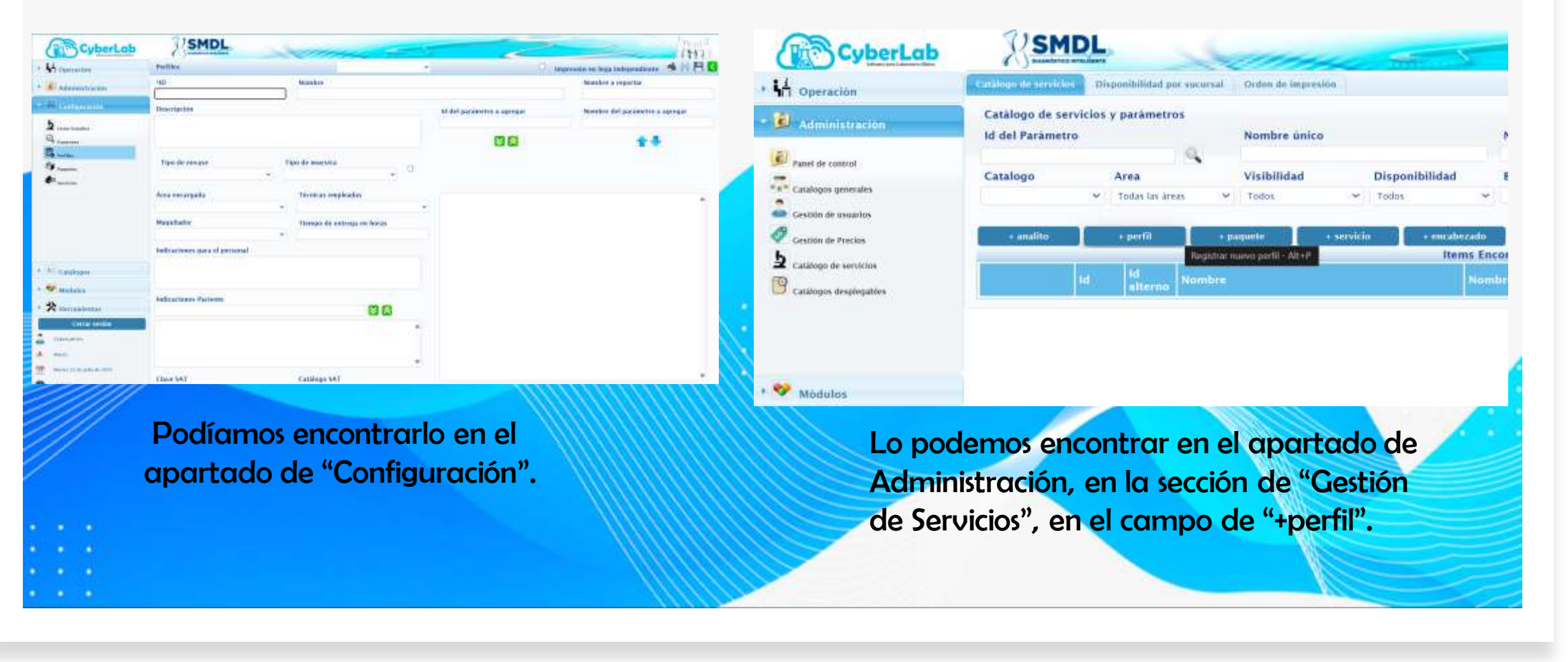

# Arma tus paquetes desde el apartado de "Gestión de Servicios"

#### Antes

#### Ahora

| CyberLab                                    | SMDL.                         | A second the       | iti)<br>Pi G      | CyberLab               | SMDL                                                   | Contract the St                                                  |      |
|---------------------------------------------|-------------------------------|--------------------|-------------------|------------------------|--------------------------------------------------------|------------------------------------------------------------------|------|
| · Administration                            | 10 Pagette                    | Wumber del Paquete | Nombre a reportar | + 🖌 Operación          | Catalogo de Servicios Disponibilidad por sacur         | sal . Order de Impresión                                         |      |
| tanbaranan (                                |                               |                    |                   | • 🗿 Administración     | Catálogo de servicios y parâmetros<br>Id del Parâmetro | Nombre único                                                     | N    |
| Q toronto                                   | Residee                       | 1                  | t i               | Pareri de contrat      | Catalogo Area                                          | Visibilidad Disponibilidad                                       | 8    |
| And Income                                  | Descripcion                   |                    |                   | Gestión de unualion    | • Todas las Areas                                      | Todos     Todos     Todos     requeste     rescabetzade          |      |
|                                             | Indicationes para el personal |                    |                   | Catalogas de servicios | li ld Aferna Korel                                     | Poglithar more a poqueror de servicion - Altreta Cernis É<br>bre | ncon |
| <ul> <li><sup>12</sup> Catalogue</li> </ul> | Clave SAT                     | Cataloga SAT       |                   |                        |                                                        |                                                                  |      |
| 💙 Madatas<br>🛠 eter assessa                 | Objeto de Impuesto            | .*                 |                   | 1                      |                                                        |                                                                  |      |
|                                             | 1111                          |                    |                   | t 🥸 Atodalas           |                                                        |                                                                  |      |

Podíamos encontrarlo en el apartado de "Configuración".

Lo podemos encontrar en el apartado de Administración, en la sección de "Gestión de Servicios", en el campo de "+paquete".

# Agrega tus servicios desde el apartado de "Gestión de Servicios"

#### Antes

#### Ahora

| CyberLab                                         | SMDL                  |                        | (11)<br>(11)        |                                          |
|--------------------------------------------------|-----------------------|------------------------|---------------------|------------------------------------------|
| + L Albeiterrache                                | 10 Servicio Rombre    | Clave SAT Catalogo SAT |                     | Operad                                   |
| 1 - 44 Contraction                               | Departmention         | Provendar              | Tiempo de           | 🖉 Admini                                 |
| b toto totolo<br>Q paramet<br>B totolo<br>D anem | Indicationes Claute   | Indicationes Stearin   | atom last en forgat | Panel de co<br>Catalogos y<br>Gestión de |
| *                                                | Objets de<br>beparste |                        |                     | Castion de                               |

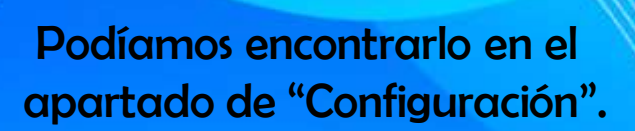

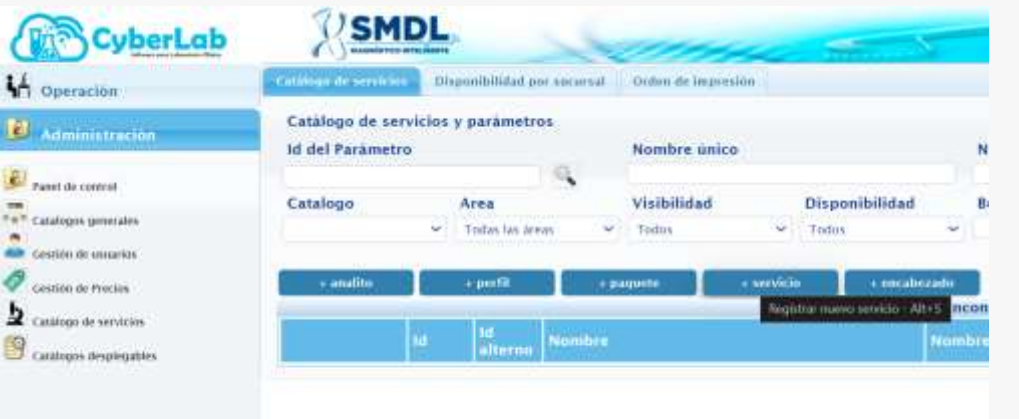

Lo podemos encontrar en el apartado de Administración, en la sección de "Gestión de Servicios", en el campo de "+servicio".

# Cambio en el botón de generador de etiquetas de texto

#### Antes

| CyberLob                | SMDL                              | Service                                   |                                                                                                    | 144       |               |
|-------------------------|-----------------------------------|-------------------------------------------|----------------------------------------------------------------------------------------------------|-----------|---------------|
| We Openation            | Concerning one of the             | -                                         |                                                                                                    |           |               |
| A analismutte           | femalice, partielescos, estipatio | a dia fantany warakalan                   |                                                                                                    |           | DOWNEL C      |
| Laterates               | al del lip parters                | Meandore Galice                           | Mandoo para la preside                                                                                                    |           | of allowed    |
| b                       | Canadiana                         | Area verdeliteat                          | Organization Restored                                                                                                    | weath.    | Bener Farm    |
| C                       | Tirtiat .                         | Todas areas - Todas                       | Inter Incontrainer                                                                                                    |           |               |
| S martin                |                                   | and here                                  | and the second second se | Statutes. | ≈ Ø           |
| Ø                       | Tota & Lose 1                     | Al Are line I Chargements right 694 (194) | CALAR AND BOARD DECEMBER 195, 194 F194                                                                                                    | 101       | 0 = B         |
|                         | Lent sur                          | AL AND ALLENGTH OF SMALL UNCOMING THE     | AL AND ALLER BRANCH BRANCH BRET                                                                                                    |           | 0 a 6         |
|                         | 1 cm +                            | to describe let us un                     | for and Cardon all right gift                                                                                                    |           | 0 0 B         |
| T Lastenia              | I A B & MARCE                     | Al. Anti-Cardinlagence (gC + 1gA          | No. And Confliction Sectors                                                                                                    |           | 10 = <b>B</b> |
| •                       | 2 2 H 1 CHUCH                     | No. Anti Chilosoperus NG/1471             | As instrict Advenues a InCOMM                                                                                                    |           | 0.0 5         |
| *******                 | 72.8 8 20.00                      | N. Arti ( Ramaha propositiva 1941 yi)     | A. Ref: Chier plu petromous (pl (p) (pl                                                                                                    |           | 0.0 1         |
| ante                    | 7 2" H 🖌 ARA                      | 0. Anti Campiona da Incardina di VACA)    | AL And Chapteria is terministic if y ANCA                                                                                                    |           | 0) = 5        |
| Name of Station Station | 1 / 1 h                           | As Ant Despat Data y Chilargueya          | Al with Designin Tracy Challengarya                                                                                                    |           | 0 • <b>1</b>  |
|                         | 7 2 T 1 ALICON                    | AL AND Designer Deci in BAT               | AL AND Deligae Davi y MUT                                                                                                    |           | N N B         |

| CyberLab                | RSM                               | IDL                                                          | Some a                                                   | 5                                             | -                | 1992          |
|-------------------------|-----------------------------------|--------------------------------------------------------------|----------------------------------------------------------|-----------------------------------------------|------------------|---------------|
| in the                  | Catalogo chi se<br>Ni shi Paramet | rvictor a parlorat                                           | na energia ( della la la polica)<br>nal<br>Naredve table | Roodee gas beginder                           | tel alterno      | 00000         |
| 1. 1999<br>19. juni 10. | Cataloge                          | Area<br>Area<br>Area<br>Area<br>Area<br>Area<br>Area<br>Area | Visköfdar Disposikilar<br>mai = loga - Intis             | ad Bassar debek Bassar bassa                  |                  |               |
|                         | 1.148                             | 1 4448                                                       |                                                          | nen Tellandan                                 | NUMBER OF STREET |               |
|                         | 11"                               | aur -                                                        | An Antifere 2 Changemeine (hgt. 1999 + 1941)             | Ac Anti Bris 3 Distantifica (IgC, gP) + gA    | 1.000            | 19 9 <b>I</b> |
|                         | 14"                               | 3427                                                         | Ac, Ant Apalopicasioning (ACOP) (p5 (pH                  | Ac. And Asialog to protein w (ASCP) typi type |                  | 0 • B         |
| Adas                    | 16"                               | 2000                                                         | An en taxina gt igh ige                                  | AL ARI Danisla Iyli, IyA, Iyli                |                  | 0 • Q         |
| 2.# D # B               | 7 / 1                             | PEARD                                                        | der, Anni Carolini y nan 1eC e 1eM                       | An Ant Cambridgener (gl. n 1911               |                  | 0 5 8         |
| Carrae resilia          | 76"                               | O4811                                                        | Ac Ant Distances (Dispri                                 | AC AND DRangers a girlight                    |                  | 0 e 🛱         |
|                         | 7 / 11<br>10 10                   | att.                                                         | Ac. Ant Externels presenting last NG (gW                 | Ac. And Charry and presential type IgC 1974   |                  | 0 0 8         |
|                         | 7 × 11                            | ANER .                                                       | fer feit Dagigeren in frechellen P.; MCA                 | de: Ant Disputeres de Nectorios P y MEA       |                  | e • 4         |
|                         | 1 1 1                             | acooc                                                        | de: Ant Divign Don ( Drillangurya                        | Ac. And Designa Don & Chillingsraye           |                  | · • •         |

Ahora

Se cambia el tipo de botón para generación de etiquetas por un bot<mark>ón llamado "+Encabezado</mark>" para agregar nuevos encabezados de texto fijo.

## Descubre el nuevo nombre y ubicación de "Oferta por Sucursal"

Ahora

#### Antes

#### SMDL CyberLob CyberLob SMDL 6111 1111 W Openseller **Manage Office as a second second sec** Vi operation ..... burn be M. Pastalantin B last & count sumply the party of the di statut inna -AC AND CARDING INC. WH the Aver Cardinitation latt, ball As well for \$100 and \$100 and 81. Ac. Add. Landscharter rejulter ACCOM Ac. - Hot Devisor Doors 10 summing the literature ACCOM Ar. Are Dempar that y hit An Anti Despie Dec 5 MD tions in Fred ACCOM Ac. Ant Dampie Dan a \$51 ACMINING STREET -246 AC AND THEY IT ALL HAD Ac. Anti the pair I led. Idd many sections. 244 ALL MANY PROPERTY 12 Logic, 1641 AL ALL HIGHLIGHT THE TOM Art. Mittl Merchan it Split, 1979 diam'r Ar. And Herbert King2, 1984 An America (Ballas) HVD.05 D tan bi baan Distant. Ac. Anterterpere & repC. Laste do. middrenty (Earlie HYBURE No. of Concession, Name Ac. Are Incleases per investigation per la 40/12/04 1021202 day dark way on that Strates. 821.80 As and Robinson our instantificity posterial card HEVEL INA ALL ARE REVERURA a costore As, what the used The ANTIN 41110 Ac Are burlants so the module and pre-\* 癸季 ] 华 Art. And Televilles T. History . R1550 Ac. And Mulleares por Instance/approximiting performances As And Transfer THD W Mathday Ac work Trables TPD Ac Ant Tankles To Ar. Joy Taxablains predi lai AC AND TROUBLE TR 10 \* realization do, mori Terreplanes greedt tyl AC ARE TROUBLE THO AL ANT TELEVISION poodi INM Ac, Ami Timidus 790 Ar. Are: Termoleous pordt int bearing ( As becaused and the statements At Any Toxophisms you billing AC THE COMMON -Ac Art Toxislania and tra da was from the At: And Toyotheams growings Arata discal \$100 TTHE Ar. Anti Tasiasiaanta ponsininte

Se elimina el botón "Oferta por Sucursal" del menú "Administración", y se agrega dicho panel como pestaña bajo el nombre de "Disponibilidad por Sucursal" en el panel "Catálogo de Servicios".

# Nueva ubicación y nombre para Gestión de Catálogos

#### Antes

#### Ahora

| CyberLab                                                                                                    | NSMDL.                                                                                                    | CyberLab               | SMOL                                                            |    |
|----------------------------------------------------------------------------------------------------|----------------------------------------------------------------------------------------------------|------------------------|-----------------------------------------------------------------|----|
| the Convertine                                                                                                  | Tablic Country Route to Boost                                                                                                    | · Marrielan            | Testing Processing Section to Martine Andrews advanced parkness |    |
| for association                                                                                                 | Anna                                                                                                    | - (§                   | Catalogos medula "Laboratorio Chrica".                          |    |
| E Evengereiter                                                                                                  | A State State Stat | B read of lot and      | CARGO -                                                         |    |
| Design of the second second second second second second second second second second second second second second | Exercise E.V                                                                                                    |                        | Ensus                                                           |    |
| in the second second second second second second second second second second second second second second second | Inditaciones para la tema de manetras                                                                                                    | (an entry of community | Indicaciones para la inna de manifes                            | -  |
| Advention for continuous                                                                                        | . <b>6</b> 9                                                                                                    | b                      | Annahulus gestlike :                                            | 10 |
| n Starlin Al animus                                                                                             | Restause postore                                                                                                    | (0                     | Weiner and an and a state of the                                | 15 |
|                                                                                                    | Titizatizas para la maltazcitor de entreflos                                                                                                    |                        | restances para la mantancian de escapitos.                      |    |
|                                                                                                    | 5.V                                                                                                    |                        | Tipos de resetura                                               |    |
|                                                                                                    | Tpps dr manna E V                                                                                                    |                        | litidades de medida                                             | -  |
|                                                                                                    | Unitate de module                                                                                                    | . *                    | Tatlame childre                                                 |    |
|                                                                                                    | 54                                                                                                    |                        |                                                                 | E) |
| Status .                                                                                                    |                                                                                                    | Contraction of the     |                                                                 |    |
| Nonese .                                                                                                    |                                                                                                    | Form section           |                                                                 |    |
| C thereas have a                                                                                                |                                                                                                    | -                      |                                                                 |    |
| autta                                                                                                    |                                                                                                    | A                      |                                                                 |    |
| Nerth 1                                                                                                    |                                                                                                    | ·····                  |                                                                 |    |
| mouth () as pass as (0.14)                                                                                      |                                                                                                    | 0                      |                                                                 |    |

Se crea el panel "Catálogos Desplegables" en el menú "Administración" y a éste se le transfieren las pestañas del antiguo botón "Gestión de Catálogos", así como también se le agrega como pestaña el antiguo botón "Gestión de pacientes", ahora bajo el nombre de "Información adicional pacientes".

# **Nuevos Módulos Adicionales**

Antes

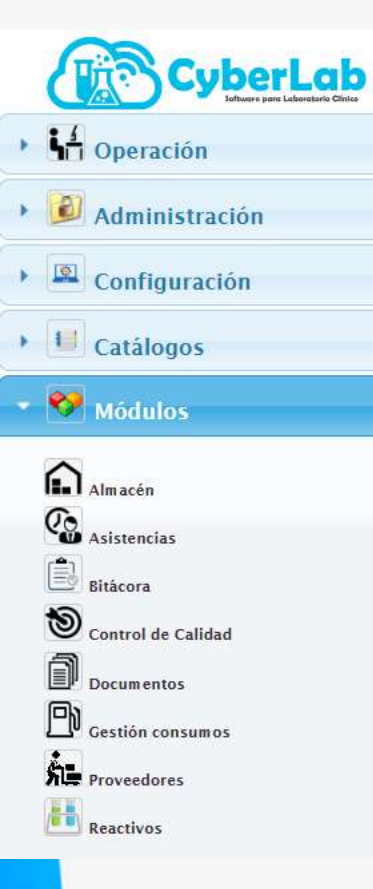

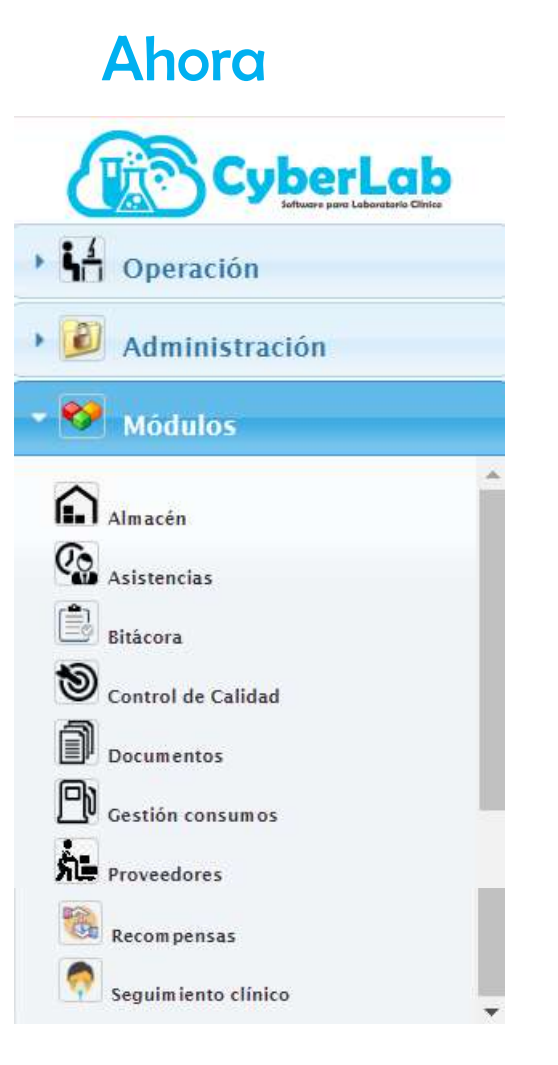

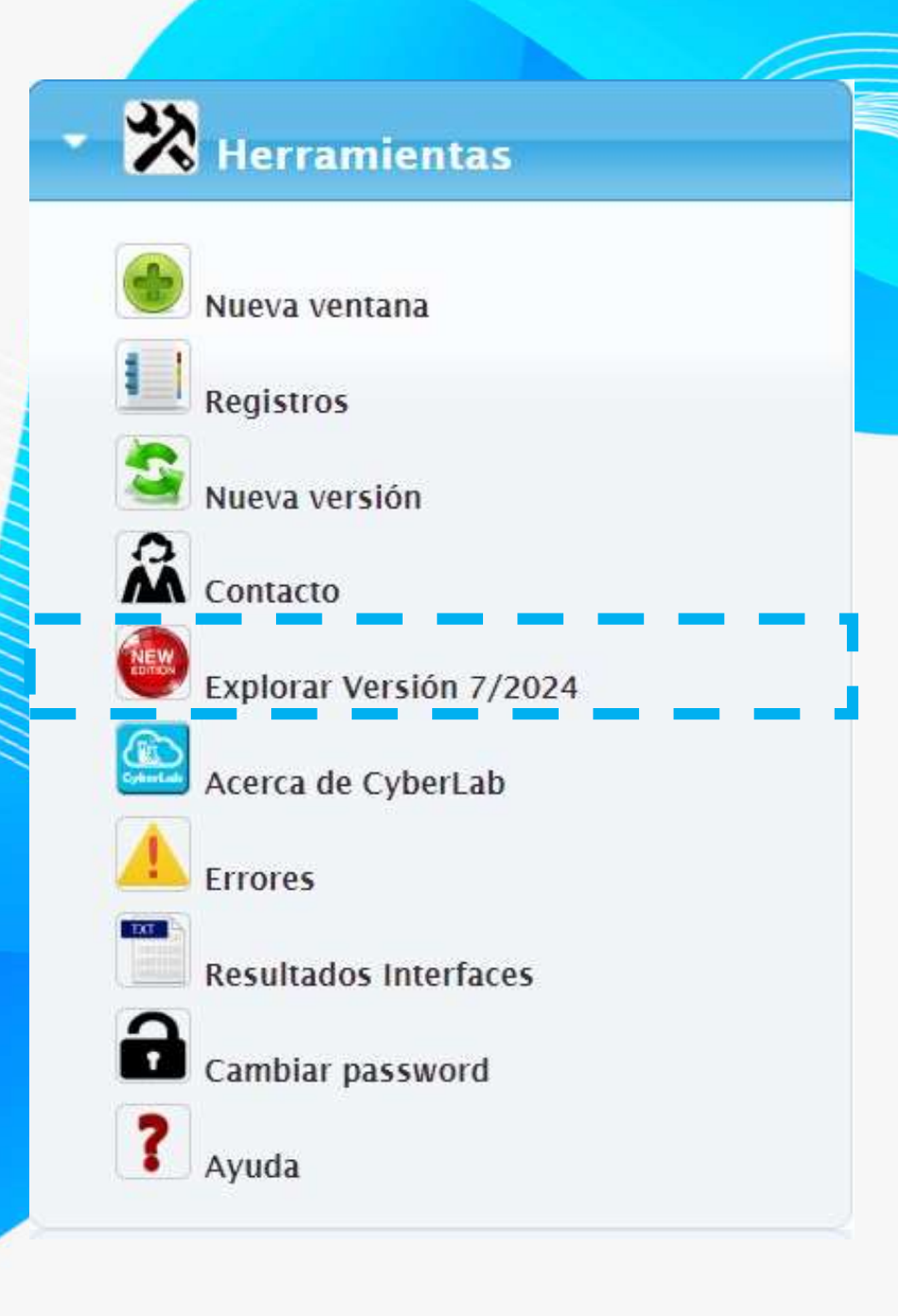

# Botón para explorar la nueva versión

## IMPORTANTE!! configurar nuevos roles

Este botón estará disponible en la versión actual, a partir del día 27 de julio estará habilitada en tu menú de la versión actual (Ver 6).

Aquí, podrás acceder a la nueva versión y explorarla.

Recuerda que cualquier duda puedes contactarnos a través de nuestro WhatsApp o por el apartado de Soporte técnico de CyberLab.

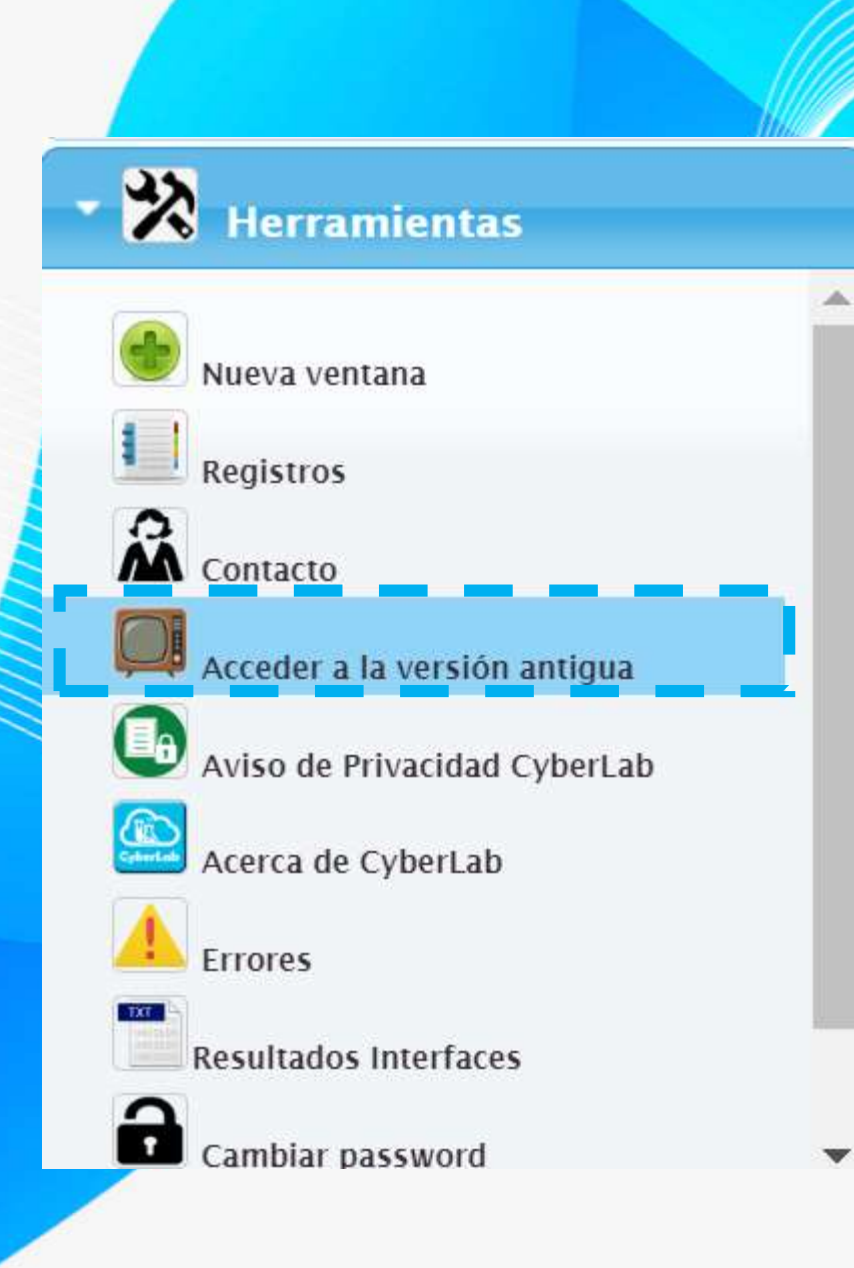

# Botón para volver a la versión antigua

### IMPORTANTE!! Desaconsejado seguir usando versión antigua pues ya no contará con soporte

Este botón estará disponible en la versión nueva durante el periodo de transición con la finalidad de volver a la versión antigua si por cualquier caso particular surgiera la necesidad.

Recuerda que cualquier duda puedes contactarnos a través de nuestro WhatsApp o por el apartado de Soporte técnico de CyberLab.

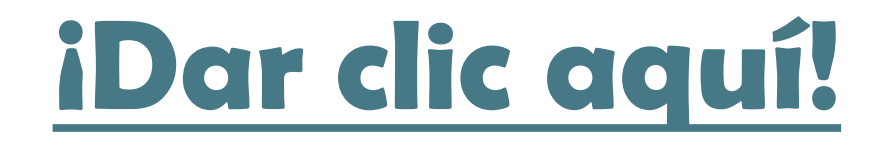